# Подача заявлений на лицензирование образовательной деятельности в электронном виде

Предоставление заявления о предоставлении государственной услуги и прилагаемых к нему документов в форме электронных документов осуществляется с использованием сервисов информационной системы, обеспечивающей автоматизацию контроля и надзора за полнотой и качеством осуществления органами исполнительной власти субъектов Российской Федерации переданных полномочий Российской Федерации в сфере образования и полномочия Российской Федерации по подтверждению документов об ученых степенях и ученых званиях (далее – ИС АКНДПП), по адресу:

http://aknd.obrnadzor.gov.ru

Далее представлена пошаговая инструкция

- 1. Зайдите по ссылке <u>http://aknd.obrnadzor.gov.ru</u>
- 2. Вход в Личный кабинет ИС АКНДПП возможен двумя путями:

- посредством авторизации через ЕСИА (Единую систему идентификации и аутентификации – ключа доступа, который подходит ко всем ресурсам, предоставляющим услуги федерального, регионального и муниципального масштаба, в том числе для работы на Портале государственных услуг РФ)

- через логин и пароль пользователя (присваивается пользователю Департаментом образования Ивановской области). Как получить логин и пароль?

#### Вход посредством авторизации через ЕСИА

### 3. Нажмите «Авторизоваться через ЕСИА»:

| Contraction of the second second second second second second second second second second second second second s                                                                                  |                                                                                                    | Constraint, Spinger - Martinette                   | Margh against Margh                                                                       | Red Contractor             |                     |
|----------------------------------------------------------------------------------------------------|----------------------------------------------------------------------------------------------------|----------------------------------------------------|-------------------------------------------------------------------------------------------|----------------------------|---------------------|
| ( ) ( ) ( ) ( ) ( ) ( ) ( ) ( ) ( ) ( )                                                                                                    |                                                                                                    |                                                    | - 🖒 Поиск                                                                                 |                            | ¢ ☆ û - ۹           |
| 🟦 ИС АКНДПП 🛛 🛛 🗙 Я есиа — Яндекс: нашлось 13 🔮 ЕСИА на Госуслугах: что :                                                                                                    | это т                                                                                                    | A                                                  | 194                                                                                       | 0.0 14                     | Reagan new pressors |
| X <sup>®</sup> 2Convert ▼ illeSelect                                                                                                    |                                                                                                    |                                                    |                                                                                           |                            |                     |
| 🚖 🞯 Новое письмо - Почта   🕢 Яндекс 💣 Коллекция веб-фрагм 🔻 🕨 Рекомендуемые                                                                                                    | сайты 🔻 🔘 Сведения о государстве                                                                                                    |                                                    |                                                                                           |                            |                     |
| Информационная система, обеспечивающая автоматизацию контрол<br>исполнительной власти субъектов Российской Федерации переданны<br>Российской Федерации по подтверждению документов об ученых сте | ля и надзора за полнотой и каче<br>ых полномочий Российской Феде<br>епенях и ученых званиях<br>Логин<br>Пароеч<br>Авторизоваться через ЕСИА | ством осуществлени<br>ерации в сфере обра<br>Войти | я органами<br>зования и полномочия                                                        |                            |                     |
| ВЕРСИЯ 1.3.9                                                                                                    |                                                                                                    | Слуз<br>Единое окно д                              | кба единой тех. поддержки «<br>Телефон: 8 (800) 301-34-36<br>ля обращений: http://www.fio | DNOKO<br>co.ru/servicedesk |                     |

4. Нажав на **«Авторизоваться через ЕСИА»**, система автоматически переведет Вас на Портал государственных услуг РФ для ввода данных учетной записи ЕСИА (логина и пароля)

5. Необходимо ввести логин и пароль для входа или войти с помощью электронной подписи (преимущественный способ для юридических лиц)

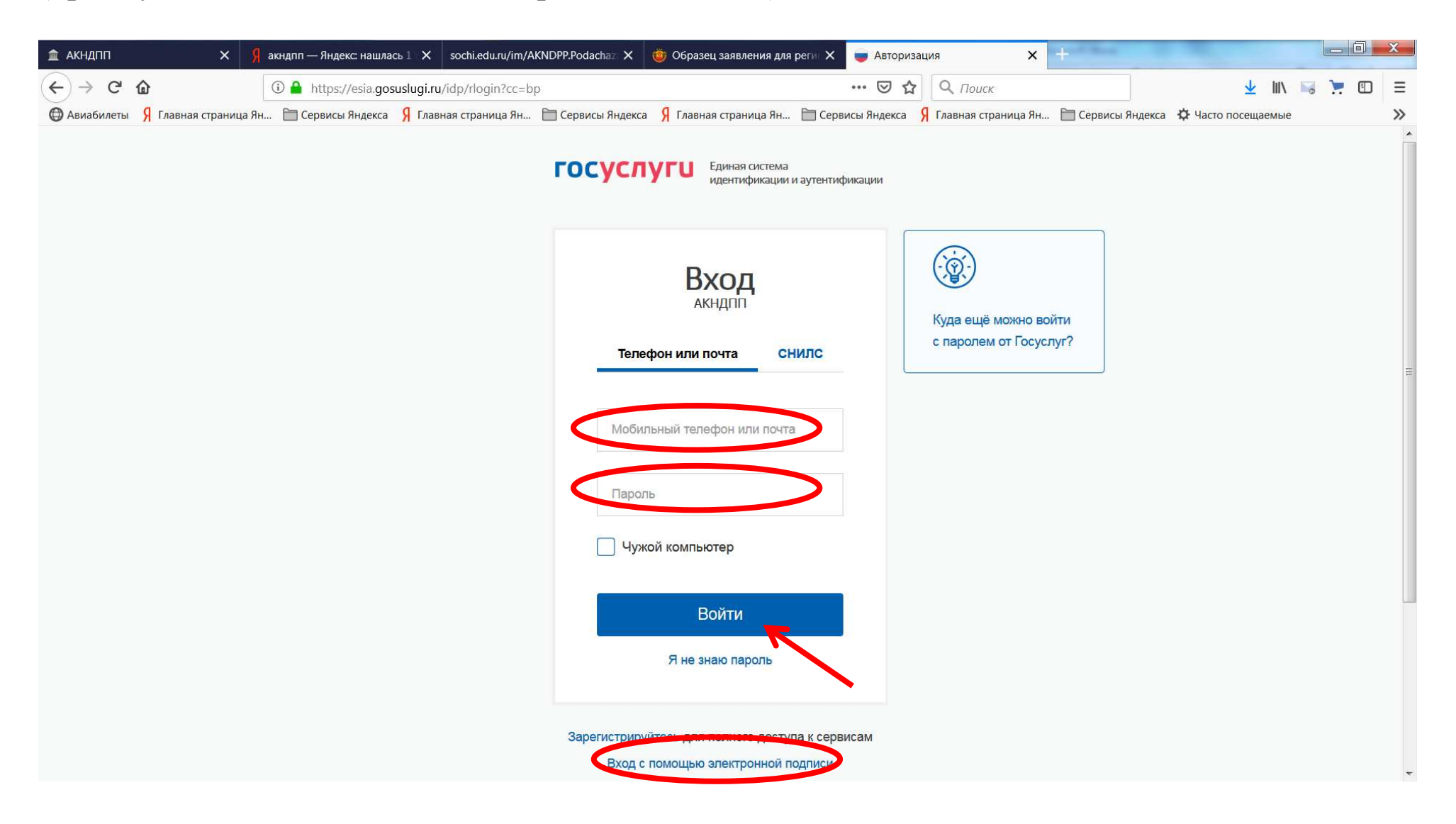

6. После авторизации через ЕСИА система перенаправит Вас на главную страницу ИС АКНДПП.

7. Нажмите «Лицензирование»

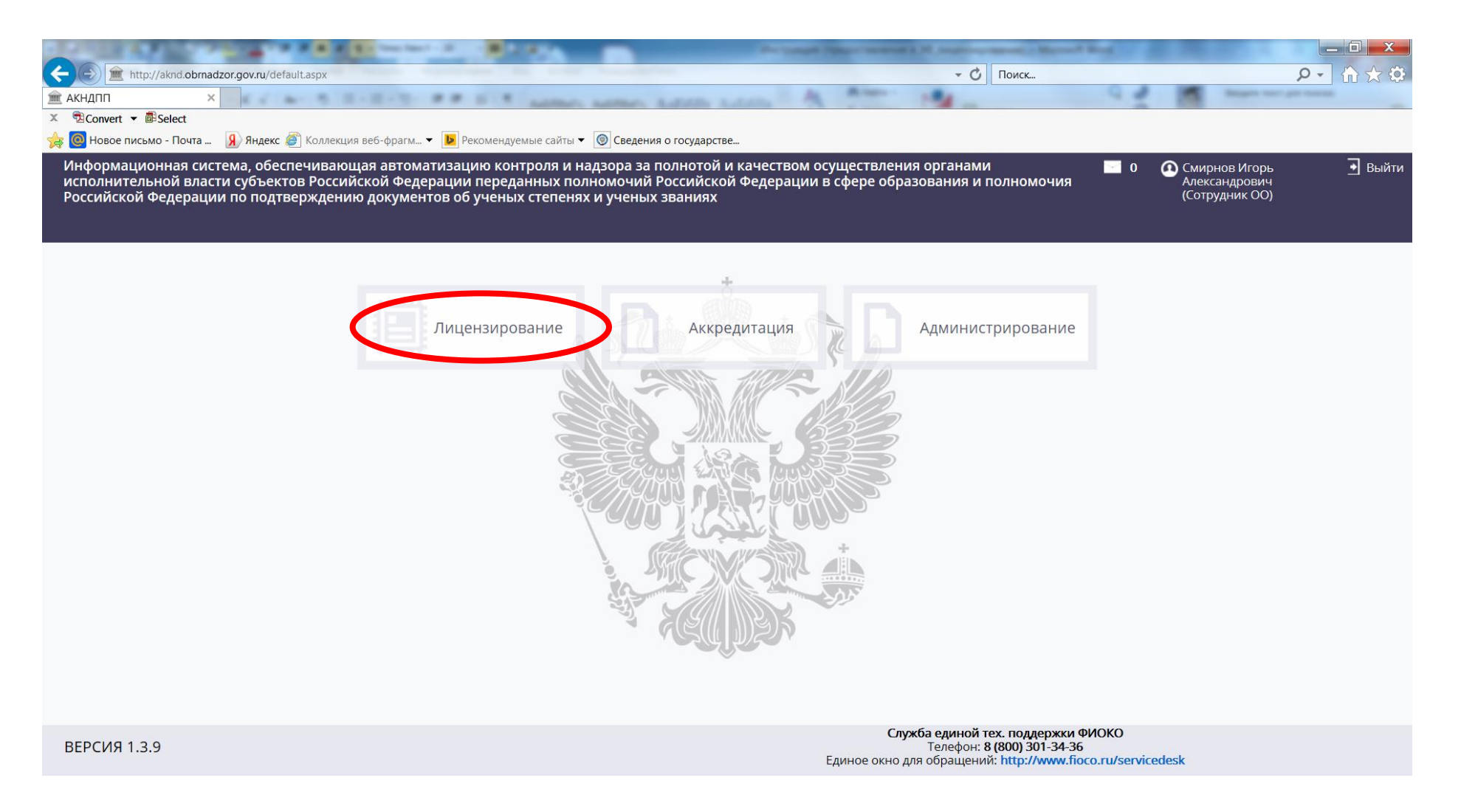

#### 8. Нажмите «Дистанционная подача документов».

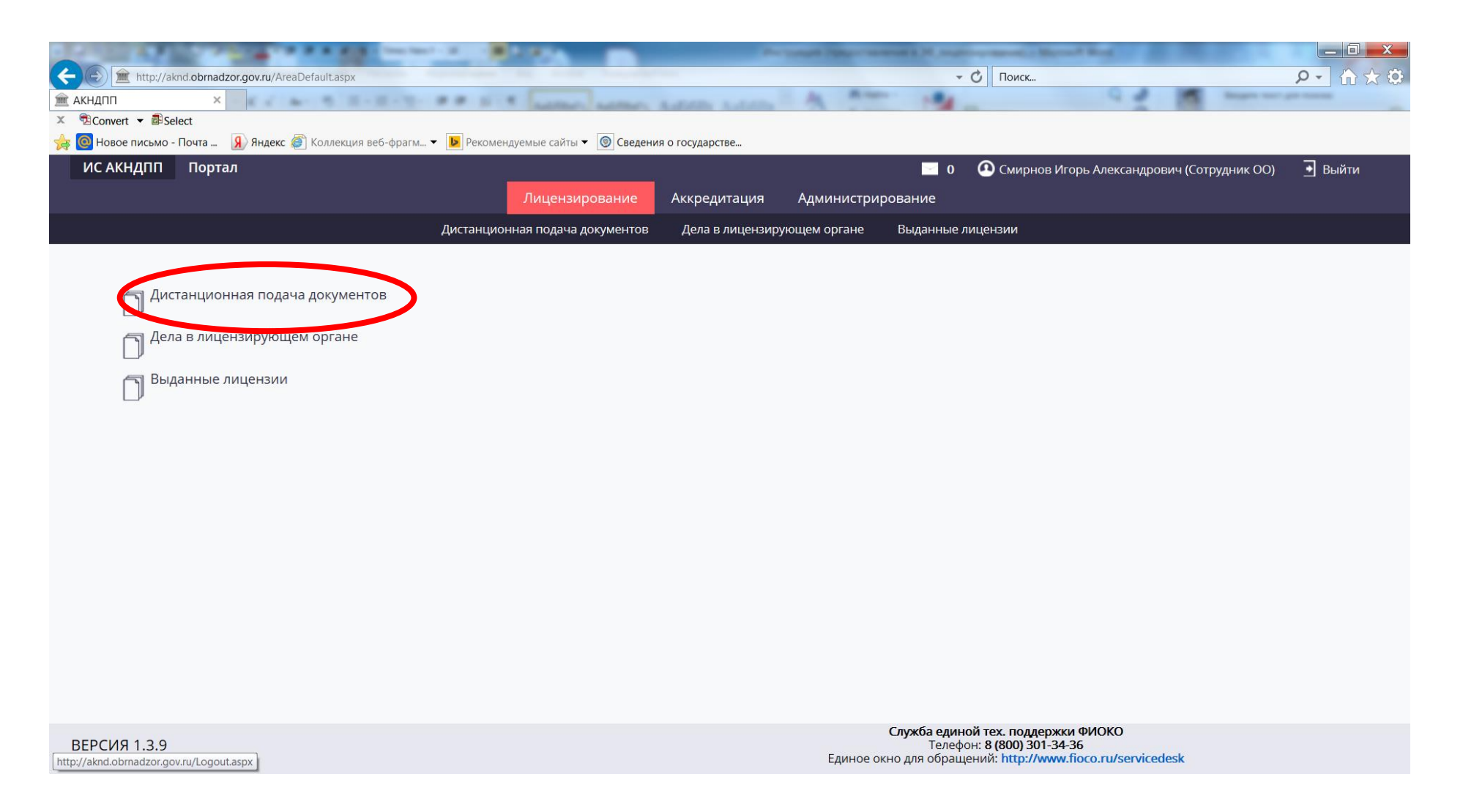

# 9. Нажмите «Добавить».

| A REAL PROPERTY AND A REAL                                         | Sector 2 Barrier                                 | An owned Pattern second 2.10, mail    | in the state of the state of th | _ 0 ×                  |
|--------------------------------------------------------------------|--------------------------------------------------|---------------------------------------|----------------------------------------------------------------------------------------------------|------------------------|
| http://aknd.obrnadzor.gov.ru/Generic/List_A.aspx?E                 | ntityId=LIC_APPL_REMOTELY_List                   | *                                     | О Поиск                                                                                                    | ይ - 🟠 🛠 🕅              |
| ИС АКНДПП ×                                                        | H-T- ## H-R women and Aut                        | the holders of the second state       |                                                                                                    | the same first presses |
| <sup>™</sup> Convert ▼ <sup>®</sup> Select                         |                                                  |                                       |                                                                                                    |                        |
| Новое письмо - Почта У Яндекс / Коллекция во<br>Истанисько - Почта | еб-фрагм 👻 Рекомендуемые сайты 👻 💟 Сведения о го | сударстве                             | ~                                                                                                    | -                      |
| ИС АКНДПП Портал                                                   |                                                  | 0                                     | Смирнов Игорь Александрович (Сотрудни)                                                                                                    | <ОО) 🛉 Выйти           |
|                                                                    | Лицензирование Ак                                | кредитация Администрирование          |                                                                                                    |                        |
|                                                                    | Дистанционная подача документов 🛛 🖉              | ела в лицензирующем органе Выданные л | ицензии                                                                                                    |                        |
|                                                                    |                                                  |                                       |                                                                                                    |                        |
|                                                                    |                                                  |                                       |                                                                                                    |                        |
| Э Добавить Фильтр                                                  |                                                  |                                       | <b>Ш</b> Настройки                                                                                                    | і 🗹 Экспорт            |
| Показывать на странице по 20 🗸                                     | Показаны: 0 - 0 из 0                             |                                       |                                                                                                    |                        |
|                                                                    |                                                  |                                       |                                                                                                    |                        |
| Тип заявления по лицензированию                                    | Статус заявления по лицензированию               | Уникальный идентификатор              | начисления (сведения о платеже)                                                                                                    |                        |
| Нет записей                                                        |                                                  |                                       |                                                                                                    |                        |
|                                                                    | Показаны: 0 - 0 из 0                             |                                       |                                                                                                    |                        |
|                                                                    |                                                  |                                       |                                                                                                    |                        |
|                                                                    |                                                  |                                       |                                                                                                    |                        |
|                                                                    |                                                  |                                       |                                                                                                    |                        |
|                                                                    |                                                  |                                       |                                                                                                    |                        |
|                                                                    |                                                  |                                       |                                                                                                    |                        |
|                                                                    |                                                  |                                       |                                                                                                    |                        |
|                                                                    |                                                  |                                       |                                                                                                    |                        |
|                                                                    |                                                  |                                       |                                                                                                    |                        |
|                                                                    |                                                  |                                       |                                                                                                    |                        |
|                                                                    |                                                  |                                       |                                                                                                    |                        |
|                                                                    |                                                  |                                       |                                                                                                    |                        |
|                                                                    |                                                  | Служба един                           | ой тех. поддержки ФИОКО                                                                                                    |                        |
| ВЕРСИЯ 1.3.9                                                       |                                                  | Телефс<br>Единое окно для обраш       | он: 8 (800) 301-34-36<br>ений: http://www.fioco.ru/servicedesk                                                                                                    |                        |
|                                                                    |                                                  |                                       |                                                                                                    |                        |

# 10. В выпадающем списке (открывается при нажатии на ) выберите соответствующий тип заявления

| Image: Mittp://aknd.obrnadzor.gov.ru/Generic/Form_A.aspx?FormMode=Add&EntityId=LIC_APPI |                                                                                                    |
|-----------------------------------------------------------------------------------------|----------------------------------------------------------------------------------------------------|
| <u>ш</u> ИС АКНДПП ×                                                                    | and some sature sature of the same sature of the                                                                                                    |
| 🕆 🔁 Новое письмо - Почта 👂 Яндекс 🎒 Коллекция веб-фрагм 🔻 🝺 Рекомендуемые               | сайты 🔻 💿 Сведения о государстве                                                                                                    |
| ИС АКНДПП Портал                                                                        | 🔲 0 💽 Смирнов Игорь Александрович (Сотрудник ОО) 📑 Выйти                                                                                                    |
| Лиц                                                                                     | дензирование Аккредитация Администрирование                                                                                                    |
| Дистанционная по                                                                        | одача документов Дела в лицензирующем органе Выданные лицензии                                                                                                    |
| 💾 Сохранить 🔗 Отменить 🗢 Назад                                                          |                                                                                                    |
|                                                                                         | Новое заявление на лицензирование образовательной деятельности                                                                                                    |
| Общие сведения Заявители на лицензирование Документы заявле                             | ния по лицензированию Отправить документы на проверку                                                                                                    |
| Общие сведения 🔽                                                                        |                                                                                                    |
| Лицензирующий орган*                                                                    | Департамент образования Ивановской области<br>• 💼 🛯                                                                                                    |
| Заявитель. Юр. Лицо                                                                     | областное государственное бюджетное профессиональное образовательное учреждение «Кинешемский технологический колледж»                                               |
| Тип заявления по лицензированию*                                                        | <Не выбран>                                                                                                    |
| Дополнительные сведения 🔻                                                               | Исправление допущенных опечаток и (или) ошибок<br>Переоформление лицензии (другие причины)<br>Переоформление лицензии (открытие адресов, программ, филиалов)        |
| Уникальный идентификатор начисления (сведения о платеже)                                | Предоставление временной лицензии Предоставление дубликата лицензии                                                                                                 |
|                                                                                         | Предоставление колии лицензии<br>Предоставление лицензии<br>Предоставление сведений о конкретной лицензии<br>Прекращение осуществления образовательной деятельности |
|                                                                                         |                                                                                                    |

ВЕРСИЯ 1.3.9

Служба единой тех. поддержки ФИОКО Телефон: 8 (800) 301-34-36 Единое окно для обращений: http://www.fioco.ru/servicedesk Тип заявления «Переоформление лицензии (другие причины)» выбираем, если лицензия переоформляется по одному или нескольким следующим основаниям:

- реорганизация юридического лица в форме преобразования;

- изменение наименования юридического лица;

- изменение адреса места нахождения юридического лица;

- изменение места жительства, имени, фамилии и (в случае, если имеется) отчества индивидуального предпринимателя;

- изменение реквизитов документа, удостоверяющего личность индивидуального предпринимателя;

- изменение наименований образовательных программ, указанных в приложении к лицензии (в целях их приведения в соответствие с перечнями профессий, специальностей и направлений подготовки, предусмотренными частью 8 статьи 11 Федерального закона «Об образовании в Российской Федерации»);

- реорганизация юридических лиц в форме присоединения при наличии лицензии у присоединяемого юридического лица;

- реорганизация юридических лиц в форме их слияния при наличии лицензии у одного реорганизованного юридического лица или лицензий у нескольких реорганизованных юридических лиц;

- прекращение реализации образовательных программ;

- прекращение деятельности по одному адресу или нескольким адресам мест ее осуществления, указанным в лицензии.

11. При выборе типа заявления система автоматически выводит данные о действующей лицензии.

12. При наличии данных заполните поле «Уникальный идентификатор начисления (сведения о платеже)» - номер платежа в ГИС ГМП об оплате государственной пошлины за предоставление государственной услуги (поле не является обязательным для заполнения)

| A REAL PROPERTY AND A REAL PROPERTY AND                            | ALB Provide Description                                  |                                                                       |
|--------------------------------------------------------------------|----------------------------------------------------------|-----------------------------------------------------------------------|
| (C) (aknd.obrnadzor.gov.ru/Generic/Form_A.aspx?FormMode=Add&Entity | =LIC_APPL_REMOTELY_Tab1                                  | - С Поиск                                                             |
| 🟦 ИСАКНДПП 🛛 🗙 🖉 ССАКНДПП 🛛 🖌 👘 ССАКНДПП                           | * same some soon soon & Aler-                            | Non- Q & M Anno process                                               |
| × <sup>®</sup> Convert ▼ <sup>®</sup> Select                       |                                                          |                                                                       |
| 🚖 🞯 Новое письмо - Почта 🔋 Яндекс 🖉 Коллекция веб-фрагм 🔻 ▶ Реком  | ндуемые сайты 🔻 🍥 Сведения о государстве                 |                                                                       |
| ИС АКНДПП Портал                                                   |                                                          | 🔲 0 🐽 Смирнов Игорь Александрович (Сотрудник ОО) 📑 Выйти              |
|                                                                    | Лицензирование Аккредитация Администрирован              | ние                                                                   |
| Дистанц                                                            | нная подача документов Дела в лицензирующем органе Выд   | данные лицензии                                                       |
| 💾 Сохранить 🖉 Отменить 🍤 Назад                                     |                                                          |                                                                       |
|                                                                    | Hoe                                                      | вое заявление на лицензирование образовательной деятельности          |
| Общие сведения Заявители на лицензирование Документ                | заявления по лицензированию Отправить документы на прове | ерку                                                                  |
| Общие сведения 🔻                                                   |                                                          |                                                                       |
| Лицензирующий орган*                                               | Департамент образования Ивановской области<br>• 🗢 🗮 🔇    |                                                                       |
| Заявитель. Юр. Лицо                                                | областное государственное бюджетное профессионалн        | ьное образовательное учреждение «Кинешемский технологический колледж» |
| Тип заявления по лицензированию*                                   | Переоформление лицензии (другие причины)                 | ~                                                                     |
| Дополнительные сведения 🔻                                          |                                                          |                                                                       |
| Сведения о текущей лицензии                                        | Лицензия № 1234 от 20.10.2016                            |                                                                       |
| Уникальный идентификатор начисления (сведения о платеже)           |                                                          |                                                                       |

# 13. Нажмите «Сохранить».

#### 14. Появятся дополнительные поля для заполнения

| A TANK & BOLL PROPAGATION AND AND AND AND A                          |                                                                                                    |
|----------------------------------------------------------------------|----------------------------------------------------------------------------------------------------|
| ttp://aknd.obrnadzor.gov.ru/Generic/Form_A.aspx?RecordId=7bd0fd3a-10 | ja3-411e-b836-90cee5a849e0&EntityId=LIC_APPL_REMOTELY_Tab1&FormMode=Edit 🔹 🖒 🕅 😭                                                                                                    |
| кисакндпп ×                                                          | I have seen and a state and a state of the state of the s |
| Select ♥                                                             |                                                                                                    |
| з 🧐 Новое письмо - Почта 🛞 Яндекс 🥲 Коллекция веб-фрагм 👻 ▶ Рекс     | мендуемые сайты 👻 🞯 Сведения о государстве                                                                                                    |
| ИСАКНДШТ Портал                                                      | 0 🕛 Смирнов Игорь Александрович (Сотрудник ОО) 🛉 Выйти                                                                                                    |
|                                                                      | Лицензирование Аккредитация Администрирование                                                                                                    |
| Диста                                                                | нционная подача документов Дела в лицензирующем органе Выданные лицензии                                                                                                    |
| 🖞 Сохранить 🕜 Обновить 🏛 Удалить 🔗 Отменить 🗢 На                     | 334                                                                                                    |
|                                                                      | Новое заявление на лицензирование образовательной деятельности                                                                                                    |
|                                                                      |                                                                                                    |
| Общие сведения Заявители на лицензирование Документы                 | заявления по лицензированию Отправить документы на проверку                                                                                                    |
| Общие сведения 🔽                                                     |                                                                                                    |
|                                                                      | Hanuanur                                                                                                    |
| статус заявления по лицензированию                                   |                                                                                                    |
| Лицензирующий орган*                                                 | департамент образования ивановской области                                                                                                    |
|                                                                      | областное государственное бюджетное профессиональное образовательное учреждение «Кинешемский технологический колледж»                                                                                                    |
| Заявитель. Юр. Лицо                                                  | 0                                                                                                    |
| Тип заявления по лицензированию                                      | Переоформление лицензии (другие причины)                                                                                                    |
| Причины обращения*                                                   | ***                                                                                                    |
|                                                                      |                                                                                                    |
| неооходимо выдать новую лицензию                                     |                                                                                                    |
| Дополнительные сведения 🤝                                            |                                                                                                    |
| Сведения о текущей лицензии                                          | Лицензия № 1234 от 20.10.2016                                                                                                    |
|                                                                      |                                                                                                    |
| Уникальный идентификатор начисления (сведения о платеже)             |                                                                                                    |
| Дата заключения о соответствии учебно-материальной базы установ.     |                                                                                                    |
| Номер заключения о соответствии учебно-материальной базы устано      | вленным                                                                                                    |
| требованиям                                                          |                                                                                                    |

15. В поле «Причины обращения» из выпадающего списка (открывается при нажатии на |···) необходимо выбрать один или несколько (при необходимости) причин обращения за переоформлением лицензии (в качестве примера рассмотрен тип заявления «Переоформление лицензии (другие причины))

| CARDEN STORE STREET STREET STR |                                                                                                    |
|----------------------------------------------------------------------------------------------------|----------------------------------------------------------------------------------------------------|
| () (aknd.obrnadzor.gov.ru/Generic/Form_A.aspx?RecordId=7bd0fd3a-1da3-411e-b836-90cee                                                                                                    | 5a849e0&EntityId=LIC_APPL_REMOTELY_Tab1&FormMode=Edit 🗸 🗸 🖒 🛣 🔅                                                                                                    |
| 🟦 ИСАКНДПП 🛛 🗙                                                                                                    | Autors Autors Autors A new Man Autors                                                                                                    |
| X <sup>1</sup> 2Convert ▼ ■Select                                                                                                    |                                                                                                    |
| 🙀 🥘 Новое письмо - Почта 🧏 Яндекс 🥔 Коллекция веб-фрагм 🔻 🚺 Рекомендуемые сайты 🔻                                                                                                    | 🕲 Сведения о государстве                                                                                                    |
| ИС АКНДПП Портал                                                                                                    | 0 🕐 Смирнов Игорь Александрович (Сотрудник ОО) 🔄 Выйти                                                                                                    |
| Лицензи                                                                                                    | рование Аккредитация Администрирование                                                                                                    |
| Дистанционная подача д                                                                                                    | документов Дела в лицензирующем органе Выданные лицензии                                                                                                    |
| 💾 Сохранить Ċ Обновить 💼 Удалить ⊘ Отменить 😏 Назад                                                                                                    |                                                                                                    |
|                                                                                                    | Новое заявление на лицензирование образовательной деятельности                                                                                                    |
|                                                                                                    |                                                                                                    |
| Общие сведения Заявители на лицензирование Документы заявления по лиц                                                                                                    | ензированию Отправить документы на проверку                                                                                                    |
| Общие сведения 🔻                                                                                                    |                                                                                                    |
| Статус заявления по лицензированию                                                                                                    | Черновик                                                                                                    |
| Лицензирующий орган*                                                                                                    | Департамент образования Ивановской области<br>• 👁 🗮 🔇                                                                                                    |
| Заявитель. Юр. Лицо                                                                                                    | областное государственное бюджетное профессиональное образовательное учреждение «Кинешемский технологический колледж»<br>•                                                          |
| Тип заявления по лицензированию                                                                                                    | Переоформление лицензии (другие причины)                                                                                                    |
| Причины обращения*                                                                                                    |                                                                                                    |
| Необходимо выдать новую лицензию*                                                                                                    | Изменение адреса места нахождения<br>Изменение адресов мест осуществления образовательной<br>деятельности нормического пица                                                         |
| Дополнительные сведения 🔻                                                                                                    | Изменение места жительства, имени, фамилии и (в случае, если имеется) отчества индивидуального предпринимателя                                                                      |
| Сведения о текущей лицензии                                                                                                    | Изменение наименовании образовательных программ<br>Изменение наименования лицензиата<br>Изменение реквизитов документа, удостоверяющего личность<br>индивидуального предпринимателя |
| Уникальный идентификатор начисления (сведения о платеже)                                                                                                    |                                                                                                    |
| Дата заключения о соответствии учебно-материальной базы установленным требованиям                                                                                                    |                                                                                                    |
| Номер заключения о соответствии учебно-материальной базы установленным требованиям                                                                                                    |                                                                                                    |

16. В поле «Необходимо выдать новую лицензию» из выпадающего списка выбираете вариант «Да» (если необходимо переоформить лицензию и приложение(-я) к ней) или вариант «Нет» (если переоформлению подлежит только бланк приложения(-й) к лицензии)

| A COLOR MANY & TANK COLOR OF A COLOR OF A CO |                                                                                                    |
|----------------------------------------------------------------------------------------------------|----------------------------------------------------------------------------------------------------|
| http://aknd.obrnadzor.gov.ru/Generic/Form_A.aspx?RecordId=7bd0fd3a-1da3-411e-b836-90cee                                                                                                    | 5a849e0&EntityId=LIC_APPL_REMOTELY_Tab1&FormMode=Edit • 🖸 Поиск Р • 🟠 🛧 🔅                                                                                                    |
| <u>ж</u> исакндпп ×                                                                                                    | AND ALTER ALTER A CONTRACT OF A CONTRACT OF |
| X ™Convert ▼ BSelect                                                                                                    |                                                                                                    |
| 🦋 🥘 Новое письмо - Почта 🛞 Яндекс 🧶 Коллекция веб-фрагм 👻 Рекомендуемые саиты 🔻                                                                                                    | Сведения о государстве                                                                                                    |
| ИС АКНДПП Портал                                                                                                    | 0 🔮 Смирнов Игорь Александрович (Сотрудник ОО) 🕚 Выйти                                                                                                    |
| Лицензи                                                                                                    | рование Аккредитация Администрирование                                                                                                    |
| Дистанционная подача                                                                                                    | документов Дела в лицензирующем органе Выданные лицензии                                                                                                    |
| 💾 Сохранить 🕝 Обновить 🍿 Удалить 🖉 Отменить ち Назад                                                                                                    | ^                                                                                                    |
|                                                                                                    | Новое заявление на лицензирование образовательной деятельности                                                                                                    |
| Общие сведения Заявители на лицензирование Документы заявления по лиц                                                                                                    | цензированию Отправить документы на проверку                                                                                                    |
| Общие сведения 🔻                                                                                                    |                                                                                                    |
| Статус заявления по лицензированию                                                                                                    | Черновик                                                                                                    |
| Лицензирующий орган*                                                                                                    | Департамент образования Ивановской области<br>• 👁 🗮 🐼                                                                                                    |
| Заявитель. Юр. Лицо                                                                                                    | областное государственное бюджетное профессиональное образовательное учреждение «Кинешемский технологический колледж»<br>•                                                                                                    |
| Тип заявления по лицензированию                                                                                                    | Переоформление лицензии (другие причины)                                                                                                    |
| Причины обращения*                                                                                                    | № Изменение адреса места нахождения                                                                                                    |
| Необходимо выдать новую лицензию*                                                                                                    | Her<br><u>Ja</u>                                                                                                    |
| Дополнительные сведения 🔽                                                                                                    |                                                                                                    |
| Сведения о текущей лицензии                                                                                                    | Лицензия № 1234 от 20.10.2016<br>Ф 🗮 🔇                                                                                                    |
| Уникальный идентификатор начисления (сведения о платеже)                                                                                                    |                                                                                                    |
| Дата заключения о соответствии учебно-материальной базы установленным требованиям                                                                                                    |                                                                                                    |
| Номер заключения о соответствии учебно-материальной базы установленным                                                                                                    |                                                                                                    |

6

17. Поля «Дата заключения о соответствии учебно-материальной базы установленным требованиям» и «Номер заключения о соответствии учебно-материальной базы установленным требованиям» заполняются соискателями лицензии (лицензиатами), реализующими образовательные программы подготовки водителей автомототранспортных средств различных категорий.

#### 18. Нажмите «Сохранить», а затем на вкладку «Заявители на лицензирование»

| CARLES AND FRANCE PRACE OF THE ADDRESS OF THE OWNER OF THE OWNER OWNER OF THE OWNER OWNER OWNER OWNER OWNER OWNER OWNER OWNER OWNER OWNER OWNER OWNER OWNER OWNER OWNER OWNER OWNER OWNER OWNER OWNER OWNER OWNER OWNER OWNER OWNER OWNER OWNER OWNER OWNER OWNER OWNER OWNER OWNER OWNER OWNER OWNER OWNER OWNER OWNER OWNER OWNER OWNER OWNER OWNER OWNER OWNER OWNER OWNER OWNE | n de la companya de la companya de la companya de la companya de la companya de la companya de la companya de l                                                                                                    |
|----------------------------------------------------------------------------------------------------|----------------------------------------------------------------------------------------------------|
| (-) 🛞 🏛 http://aknd.obmadzor.gov.ru/Generic/Form_A.aspx?RecordId=7bd0fd3a-1da3-411e-b836-90                                                                                                    | Dcee5a849e0&EntityId=LIC_APPL_REMOTELY_Tab1&FormMode=Edit - С Поиск Р - 🟠 🏠 😳                                                                                                    |
| исакндпп ×                                                                                                    | and a settle settle in the settle in the set |
| Convert V 🗟 Select                                                                                                    |                                                                                                    |
| 😓 🞯 Новое письмо - Почта 🗿 Яндекс 🍘 Коллекция веб-фрагм 👻 ▶ Рекомендуемые сайт                                                                                                    | гы ▼ 🞯 Сведения о государстве                                                                                                    |
| ИС АКНДПП Портал                                                                                                    | 🔲 0 🛛 Смирнов Игорь Александрович (Сотрудник ОО) 💽 Выйти                                                                                                    |
| Лице                                                                                                    | зирование Аккредитация Администрирование                                                                                                    |
| Дистанционная пода                                                                                                    | ча документов Дела в лицензирующем органе Выданные лицензии                                                                                                    |
| 🛗 Сохранить 🕻 Обновить 💼 Удалить ⊘ Отменить ち Назад                                                                                                    |                                                                                                    |
|                                                                                                    | Новое заявление на лицензирование образовательной деятельности                                                                                                    |
|                                                                                                    |                                                                                                    |
| Оощие сведени Заявители на лицензирование Документы заявления по                                                                                                    | лицензированию Отправить документы на проверку                                                                                                    |
| Общие сведения 🔻                                                                                                    |                                                                                                    |
| Статус заявления по лицензированию                                                                                                    | Черновик                                                                                                    |
| Лицензирующий орган*                                                                                                    | Департамент образования Ивановской области<br>• 👁 🗮 🕙                                                                                                    |
| Заявитель. Юр. Лицо                                                                                                    | областное государственное бюджетное профессиональное образовательное учреждение «Кинешемский технологический колледж»                                                                                                    |
| Тип заявления по лицензированию                                                                                                    | Переоформление лицензии (другие причины)                                                                                                    |
| Причины обращения*                                                                                                    | Ж Изменение адреса места нахождения                                                                                                    |
| Необходимо выдать новую лицензию*                                                                                                    | Да 🗸                                                                                                    |
| Дополнительные сведения 🔽                                                                                                    |                                                                                                    |
| Сведения о текущей лицензии                                                                                                    | Лицензия № 1234 от 20.10.2016<br>Ф ) 🗮 🔇                                                                                                    |
| Уникальный идентификатор начисления (сведения о платеже)                                                                                                    |                                                                                                    |
| Дата заключения о соответствии учебно-материальной базы установленным<br>требованиям                                                                                                    |                                                                                                    |
| Номер заключения о соответствии учебно-материальной базы установленным                                                                                                    |                                                                                                    |

19. Нажмите на значок Ø для перехода на страницу редактирования данных о юридическом лице.

Значок Q позволяет просмотреть содержимое без возможности внесения изменений и дополнений

| 1 4 1 1 1 1 | A ROOM & ROOM - 4.8                      | * * # B              |                                   | AL                        | Property Processes 2             | -         | make in 100, surgicirus | manual Marca | and Manual Concerning of |                  | _ 0 X        |
|-------------|------------------------------------------|----------------------|-----------------------------------|---------------------------|----------------------------------|-----------|-------------------------|--------------|--------------------------|------------------|--------------|
|             | http://aknd.obrnadzor.gov.ru/Generic     | :/Form_A.aspx?Record | Id=7bd0fd3a-1da3-411              | e-b836-90cee5a849e0&Entii | tyId=LIC_APPL_REMOTELY_Tab2&Forr | nMode=Edi | it - 🖒                  | Поиск        |                          |                  | 요 • ि☆ ۞     |
| 🚊 ИС АКНДПП | ×                                        | 5 2-2-3              |                                   |                           |                                  | -         | 194                     |              | 00                       | Angen and        |              |
| X Convert   | - 🗟 Select                               |                      |                                   |                           |                                  |           |                         |              |                          |                  |              |
| 👍 🙆 Новое п | исьмо - Почта 🔋 Яндекс ど                 | Коллекция веб-фраг   | м 👻 Рекомендуе                    | емые сайты 🔻 🍥 Сведени    | ия о государстве                 |           |                         |              |                          |                  |              |
| ИС АКНД     | ПП Портал                                |                      |                                   |                           |                                  |           | <b>0</b>                | 🙆 Смирнов    | Игорь Александрович      | і (Сотрудник ОО) | 💽 Выйти      |
|             |                                          |                      |                                   | Лицензирование            | Аккредитация Адми                | нистриро  | ование                  |              |                          |                  |              |
|             |                                          |                      | Дистанцион                        | ная подача документов     | Дела в лицензирующем ор          | огане     | Выданные лицен          | зии          |                          |                  |              |
| 💾 Сохранит  | ъ Ċ Обновить 前 Удал                      | пить 🖉 Отмен         | ить 😏 Назад                       |                           |                                  |           |                         |              |                          |                  |              |
|             |                                          |                      | F                                 |                           |                                  |           | Новое заяв              | вление на ли | цензирование обр         | азовательной     | деятельности |
|             |                                          |                      |                                   |                           |                                  |           |                         |              |                          |                  |              |
| Общие све   | дения Заявители на лиц                   | ензирование          | Документы заявле                  | ения по лицензировани     | ию Отправить документы           | на прове  | рку                     |              |                          |                  |              |
| Соискател   | и лицензии 🔽                             |                      |                                   |                           |                                  |           |                         |              |                          |                  |              |
|             |                                          |                      |                                   |                           |                                  |           |                         |              |                          |                  |              |
| 🔗 Выбр      | ать 🝸 Фильтр                             |                      |                                   |                           |                                  |           |                         |              | :=                       | Настройки        | 🖆 Экспорт    |
| Показыват   | гь на странице по 20 🗸                   |                      | Показаны: 1 - 1                   | I из 1                    |                                  |           |                         |              |                          |                  | 1 🕨 🕨        |
|             |                                          |                      |                                   |                           |                                  | 1         |                         |              | [                        | Kanungana        |              |
|             | Толное наименование ОО                   |                      |                                   |                           |                                  | Филиал    | огрн                    | ИНН          | Действие                 | приложений       | ă 👘          |
| Ø Q         | областное государственное бк<br>колледж» | оджетное професси    | иональное об <mark>р</mark> азова | тельное учреждение «К     | инешемский технологический       | Нет       | 1023701272847           | 3703004491   | Переоформление           | 1                | Ī            |
| Показыват   | гь на странице по 20 🗸                   |                      | Показаны: 1 - 1                   | I из 1                    |                                  |           |                         |              |                          | -                | 1 🕨 ⊮        |
|             |                                          |                      |                                   |                           |                                  |           |                         |              |                          |                  |              |
|             |                                          |                      |                                   |                           |                                  |           |                         |              |                          |                  |              |
|             |                                          |                      |                                   |                           |                                  |           |                         |              |                          |                  |              |
|             |                                          |                      |                                   |                           |                                  |           |                         |              |                          |                  |              |
|             |                                          |                      |                                   |                           |                                  |           |                         |              |                          |                  |              |
|             |                                          |                      |                                   |                           |                                  |           |                         |              |                          |                  |              |

20. Система автоматически откроет вкладку «Общие сведения». Здесь Вы вправе изменить сведения (внести сведения, если Вы соискатель лицензии):

- о полном и сокращенном наименовании юридического лица (в случае переоформления лицензии в связи с изменением наименования юридического лица);

- об адресе места нахождения (юридическом адресе) юридического лица (в случае переоформления лицензии в связи с изменением адреса места нахождения юридического лица). Возможно также изменить сведения о фактическом (почтовом) адресе.

| http://aknd.obrnadzor.gov.ru/Generi                                                                                                    | c/Form_A.aspx?FormMode=Edit&RecordId=340ae7c8-1428-4dfa-9bcc-2ddae86                                                                                                    | a23fc&EntityId=Lic_applicants_user_Tab1 - 🗸                                                                                                    | Поиск Р -                                                                                                    |
|----------------------------------------------------------------------------------------------------|----------------------------------------------------------------------------------------------------|----------------------------------------------------------------------------------------------------|----------------------------------------------------------------------------------------------------|
| с АКНДПП 🛛 🗙                                                                                                    | . S. HHH. P. P. S. S. Lamo, Lamo, Lot                                                                                                    | and a state of the state of the |                                                                                                    |
| Правка Вид Избранное Сервис Спра                                                                                                    | авка                                                                                                    |                                                                                                    |                                                                                                    |
| Convert 👻 🔤 Select                                                                                                    |                                                                                                    |                                                                                                    |                                                                                                    |
| 🧕 Новое письмо - Почта 🔋 Яндекс 🎒                                                                                                    | ] Коллекция веб-фрагм 🔻 ▶ Рекомендуемые сайты 🔻 🍥 Сведения о г                                                                                                    | осударстве                                                                                                    |                                                                                                    |
| ИС АКНДПП Портал                                                                                                    |                                                                                                    |                                                                                                    | 🚺 🕐 Смирнов Игорь Александрович (Сотрудник ОО) 🔄 Выйть                                                                                                    |
|                                                                                                    | Лицензирование                                                                                                    | Аккредитация Администрирование                                                                                                    |                                                                                                    |
|                                                                                                    | Дистанционная подача документов                                                                                                    | Дела в лицензирующем органе Выданные лицензии                                                                                                    |                                                                                                    |
|                                                                                                    |                                                                                                    |                                                                                                    |                                                                                                    |
| Сохранить 🕐 Обновить 🔟 Удалить                                                                                                    | о отменить э пазад                                                                                                    |                                                                                                    |                                                                                                    |
| бщие сведения                                                                                                    | ги Адреса мест осуществления образовательной деятельности                                                                                                    |                                                                                                    |                                                                                                    |
|                                                                                                    | Заявитель: областное государ                                                                                                    | оственное бюджетное профессиональное образоват                                                                                                    | ельное учреждение «Кинешемский технологический коллед                                                                                                    |
|                                                                                                    |                                                                                                    |                                                                                                    |                                                                                                    |
| реоформиление (ликвидирусные) прило                                                                                                    |                                                                                                    |                                                                                                    |                                                                                                    |
| 🕗 Выбрать                                                                                                    |                                                                                                    |                                                                                                    |                                                                                                    |
|                                                                                                    |                                                                                                    |                                                                                                    |                                                                                                    |
| Дата выдачи приложения                                                                                                    |                                                                                                    | Номер приложения                                                                                                    |                                                                                                    |
| Дата выдачи приложения<br>Нет записей                                                                                                    |                                                                                                    | Номер приложения                                                                                                    |                                                                                                    |
| Дата выдачи приложения<br>leт записей                                                                                                    |                                                                                                    | Номер приложения                                                                                                    |                                                                                                    |
| Дата выдачи приложения<br>let записей<br>зедения о создании приложений 💙                                                                                                    |                                                                                                    | Номер приложения                                                                                                    |                                                                                                    |
| Дата выдачи приложения<br>ет записей<br>медения о создании приложений 🔽<br>оличество приложений*                                                                                                  | 1 ~                                                                                                    | Номер приложения                                                                                                    |                                                                                                    |
| Дата выдачи приложения<br>нет записей<br>ведения о создании приложений<br>соличество приложений*<br>ведения по ОО                                                                                 | 1                                                                                                    | Номер приложения                                                                                                    |                                                                                                    |
| Дата выдачи приложения<br>leт записей<br>зедения о создании приложений 💙<br>оличество приложений*<br>зедения по ОО 💙                                                                              | 1 областное государственное бюджетное профессиональное                                                                                                    | Номер приложения                                                                                                    |                                                                                                    |
| Дата выдачи приложения<br>let записей<br>зедения о создании приложений<br>соличество приложений*<br>зедения по ОО<br>Иолное наименование ОО*                                                      | 1<br>областное государственное бюджетное профессиональное<br>образовательное учреждение «Кинешемский<br>технологический колледж»                                              | Номер приложения<br>Форма собственности ОО*                                                                                                    | Государственная собственность 🗸                                                                                                    |
| Дата выдачи приложения<br>нет записей<br>ведения о создании приложений<br>оличество приложений*<br>ведения по 00<br>олное наименование 00*                                                        | 1<br>областное государственное бюджетное профессиональное<br>образовательное учреждение «Кинешемский<br>технологический колледж»<br>ОГБГЮУ КТК                                | Номер приложения<br>Форма собственности ОО*                                                                                                    | Государственная собственность                                                                                                    |
| Дата выдачи приложения<br>ет записей<br>едения о создании приложений<br>оличество приложений*<br>едения по 00<br>олное наименование 00*                                                           | 1<br>областное государственное бюджетное профессиональное<br>образовательное учреждение «Кинешемский<br>технологический колледж»<br>ОГБПОУ КТК                                | Номер приложения<br>Форма собственности ОО*<br>Вид организационно-правовой формы ОО*                                                                                                    | Государственная собственность    Государственные бюджетные учреждения субъектов Рос                                                                            |
| Дата выдачи приложения<br>ет записей<br>едения о создании приложений ▼<br>оличество приложений*<br>едения по 00 ▼<br>олное наименование 00*<br>окращенное наименование 00*<br>илиал               | 1<br>областное государственное бюджетное профессиональное<br>образовательное учреждение «Кинешемский<br>технологический колледж»<br>ОГБГЮУ КТК                                | Номер приложения<br>Форма собственности ОО*<br>Вид организационно-правовой формы ОО*<br>Тип ОО*                                                                                                    | Государственная собственность    Государственные бюджетные учреждения субъектов Рос    Профессиональная образовательная организация                            |
| Дата выдачи приложения<br>ет записей<br>едения о создании приложений ▼<br>оличество приложений*<br>едения по ОО ▼<br>олное наименование ОО*<br>окращенное наименование ОО*<br>илиал<br>ГРН*       | 1<br>областное государственное бюджетное профессиональное<br>образовательное учреждение «Кинешемский<br>технологический колледж»<br>ОГБЛОУ КТК<br>1023701272847               | Номер приложения<br>Форма собственности ОО*<br>Вид организационно-правовой формы ОО*<br>Тип ОО*<br>Дата регистрации в ЕГРЮЛ*                                                                                                    | Государственная собственность    Государственные бюджетные учреждения субъектов Рос    Профессиональная образовательная организация    03.07.1993              |
| Дата выдачи приложения<br>ет записей<br>едения о создании приложений ▼<br>оличество приложений*<br>едения по 00 ▼<br>олное наименование 00*<br>жращенное наименование 00*<br>илиал<br>"PH*<br>1H* | 1<br>областное государственное бюджетное профессиональное<br>образовательное учреждение «Кинешемский<br>технологический колледж»<br>ОГБПОУ КТК<br>1023701272847<br>3703004491 | Номер приложения                                                                                                    | Государственная собственность<br>Государственные бюджетные учреждения субъектов Рос<br>Грофессиональная образовательная организация<br>03.07.1993<br>370301001 |

Во вкладке «Общие сведения» Вы вправе также при необходимости изменить (внести) следующие сведения:

- должность руководителя юридического лица;

- ФИО руководителя юридического лица;

- график работы юридического лица, контакты (телефоны, факсы, адрес электронной почты и адрес официального сайта в сети «Интернет»)

21. Нажмите «Сохранить»

| http://aknd.obrnadzor.gov.ru/Generic/Foi<br>http://aknd.obrnadzor.gov.ru/Generic/Foi | m_A.aspx?FormMode=Edit&RecordId=340ae7c8-1428-4dfa-9bcc-2ddae8                       | 6a23fc&EntityId=Lic_applicants_user_Tab1 - C  | оиск                                                               |
|--------------------------------------------------------------------------------------|--------------------------------------------------------------------------------------|-----------------------------------------------|--------------------------------------------------------------------|
| САКНДПП ×                                                                            | I I - H - H - H H H H H LAMAN, LAMAN, AN                                             | and Loop A and Man                            | N S M MARTIN PROVIDENCE                                            |
| ⊠Convert ▼ @Select                                                                   |                                                                                      |                                               |                                                                    |
| ис акциярр Почта У Ундекс 🦉 Кол                                                      | лекция вес-фрагм • 🚺 Рекомендуемые сайты • 🔘 Сведения о г                            | государстве                                   |                                                                    |
| портал                                                                               |                                                                                      | U U                                           | Смирнов игорь Александрович (сотрудник ОО) 🔄 выити                 |
|                                                                                      | Лицензирование                                                                       | Аккредитация Администрирование                |                                                                    |
|                                                                                      | Дистанционная подача документов                                                      | Дела в лицензирующем органе Выданные лицензии |                                                                    |
| Сохранить О Обновить 🕅 Удалит                                                        | Отменить э Назад                                                                     |                                               |                                                                    |
|                                                                                      |                                                                                      | ~                                             |                                                                    |
| ведения по ОО 🔽                                                                      |                                                                                      |                                               |                                                                    |
|                                                                                      | областное государственное бюджетное                                                  |                                               |                                                                    |
| Толное наименование ОО*                                                              | профессиональное образовательное<br>учреждение «Кинешемский технологический колледж» | Форма собственности ОО*                       | Государственная собственность 🗸                                    |
|                                                                                      |                                                                                      |                                               |                                                                    |
| сокращенное наименование оо                                                          |                                                                                      | вид организационно-правовой формы ОО          | Государственные оюджетные учреждения субъектов РС •                |
| Филиал                                                                               |                                                                                      | Тип ОО*                                       | Профессиональная образовательная организация 🗸                     |
| огрн*                                                                                | 1023701272847                                                                        | Дата регистрации в ЕГРЮЛ*                     | 03.07.1993                                                         |
| ИНН*                                                                                 | 3703004491                                                                           | кпп*                                          | 370301001                                                          |
|                                                                                      |                                                                                      |                                               |                                                                    |
| Юридический адрес <mark>*</mark>                                                     | 155800, ивановская ооласть, город кинешма, улица<br>Крупской, дом 10/47              | Фактический (почтовый) адрес*                 | 155555, ИВановская оол., Г. Кинешма, ул. им. крупскои,<br>д. 10/47 |
|                                                                                      |                                                                                      |                                               |                                                                    |
| Город                                                                                | Город Кинешма                                                                        | График работы ОО                              | пн-сб с 8.00 до 16.00                                              |
| Должность руководителя ОО*                                                           | Директор                                                                             | ФИО руководителя ОО*                          | Смирнов Игорь Александрович                                        |
| Силовое                                                                              |                                                                                      | Религиозное                                   |                                                                    |
| онтакты 🔻                                                                            |                                                                                      |                                               |                                                                    |
| Гелефоны                                                                             | 8(49331) 5-36-17, 5-32-19, 5-52-60                                                   | E-mail                                        | kxtt-spo@yandex.ru                                                 |
| Dakch                                                                                | 8(49331)-53617: 8(49331)-53219                                                       | Алрес сайта                                   | https://portal.iv.edu.ru/dep/profedu/kin_tech/default.aspy         |

22. Нажмите вкладку «Лицензируемые услуги» (если Вы намерены получить лицензию либо переоформить лицензию в связи с намерением реализовывать новые образовательные программы, не указанные в лицензии).

<u>Пропустить данный шаг инструкции</u> (в случае переоформления лицензии по другим причинам)

23. Нажмите «Редактировать»

| A REAL PROPERTY AND                                                                                                    | *****                                                |                                   | Property Spectral        | and a party of the local division of the local division of the loc | and the other lines   |                       |             |
|----------------------------------------------------------------------------------------------------|------------------------------------------------------|-----------------------------------|--------------------------|----------------------------------------------------------------------------------------------------|-----------------------|-----------------------|-------------|
| + 🕞 🏦 http://aknd.obrnadzor.gov.ru/Gener                                                                                                    | ric/Form_A.aspx?RecordId=340ae7c8-1428-4dfa-9bcc-2dd | ae86a23fc&EntityId=Lic_applicants | _user_Tab2&FormMode=View | - C n                                                                                                    | оиск                  |                       | ₽ - ि☆ 🔅    |
| 🟦 ИС АКНДПП 🛛 🗙                                                                                                    | a larma larma a a . at 10                            | And And And And                   | and A and                | 194                                                                                                    |                       |                       | - + -       |
| Файл Правка Вид Избранное Сервис Спр                                                                                                    | равка                                                |                                   |                          |                                                                                                    |                       |                       |             |
| × national x and x and |                                                      |                                   |                          |                                                                                                    |                       |                       |             |
| 👍 🧕 Новое письмо - Почта 🔋 Яндекс 🧔                                                                                                    | 🖞 Коллекция веб-фрагм 🔻 ▶ Рекомендуемые сайть        | 🔹 💿 Сведения о государстве.       |                          |                                                                                                    |                       |                       |             |
| ИС АКНДПП Портал                                                                                                    |                                                      |                                   |                          | 🔤 o 🧉                                                                                                    | Смирнов Игорь Алексан | ндрович (Сотрудник ОО | ) 💽 Выйти   |
|                                                                                                    | Лицен                                                | зирование Аккредита               | ция Администрир          | ование                                                                                                    |                       |                       |             |
|                                                                                                    |                                                      |                                   |                          |                                                                                                    |                       |                       |             |
|                                                                                                    | Дистанционная подач<br>                              | на документов Дела в ли           | цензирующем органе       | Выданные лицензии                                                                                                    |                       |                       | _           |
| С Обнови 🖉 Редактировать                                                                                                    | Назад                                                |                                   |                          |                                                                                                    |                       |                       | 1           |
|                                                                                                    |                                                      |                                   |                          |                                                                                                    |                       |                       |             |
| Общие сведения Лицензируемые                                                                                                    | услуги                                               | овательнои деятельности           |                          |                                                                                                    |                       |                       |             |
|                                                                                                    | Заявитель: областное гос                             | ударственное бюджетно             | е профессиональное о     | бразовательное уч                                                                                                    | реждение «Кинешем     | ский технологическ    | ий колледж» |
|                                                                                                    |                                                      |                                   | • •                      | 1                                                                                                    |                       |                       |             |
| Лицензированные уровни образовани                                                                                                    | я 🔻                                                  |                                   |                          |                                                                                                    |                       |                       |             |
| <b>т</b> Фильтр                                                                                                    |                                                      |                                   |                          |                                                                                                    |                       | 🔳 Настройки           | 🔁 Экспорт   |
| Вид образования                                                                                                    | Уровень образован                                    | я                                 |                          | Номер при                                                                                                    | ложения               |                       |             |
| Нет записей                                                                                                    |                                                      |                                   |                          |                                                                                                    |                       |                       |             |
| Показывать на странице по 20 🗸                                                                                                    | Показаны: 0 - 0 из 0                                 |                                   |                          |                                                                                                    |                       | -                     |             |
|                                                                                                    |                                                      |                                   |                          |                                                                                                    |                       |                       |             |
| Лицензированные образовательные п                                                                                                    | рограммы 🔻                                           |                                   |                          |                                                                                                    |                       |                       |             |
| <b>т</b> Фильтр                                                                                                    |                                                      |                                   |                          |                                                                                                    |                       | 📰 Настройки           | 🔁 Экспорт   |
| Показывать на странице по 20 🗸                                                                                                    | Показаны: 0 - 0 из 0                                 |                                   |                          |                                                                                                    |                       |                       |             |
|                                                                                                    |                                                      |                                   |                          |                                                                                                    |                       |                       |             |
| Код программы Наи                                                                                                    | менование программы                                  | Укрупненная группа специ          | альностей                | Ква                                                                                                    | алификации            | Номер приложения      |             |
| Нет записей                                                                                                    |                                                      |                                   |                          |                                                                                                    |                       |                       |             |
| Показывать на странице по 20 🗸                                                                                                    | Показаны: 0 - 0 из 0                                 |                                   |                          |                                                                                                    |                       | -                     |             |
|                                                                                                    |                                                      |                                   |                          |                                                                                                    |                       |                       |             |

24. В поле «Лицензированные уровни образования» нажмите «Выбрать» для выбора из выпадающего списка соответствующего уровня образования, вида образования и (или) подвида дополнительного образования. Есть возможность фильтрации поиска («Фильтр»). Нажмите «Применить»

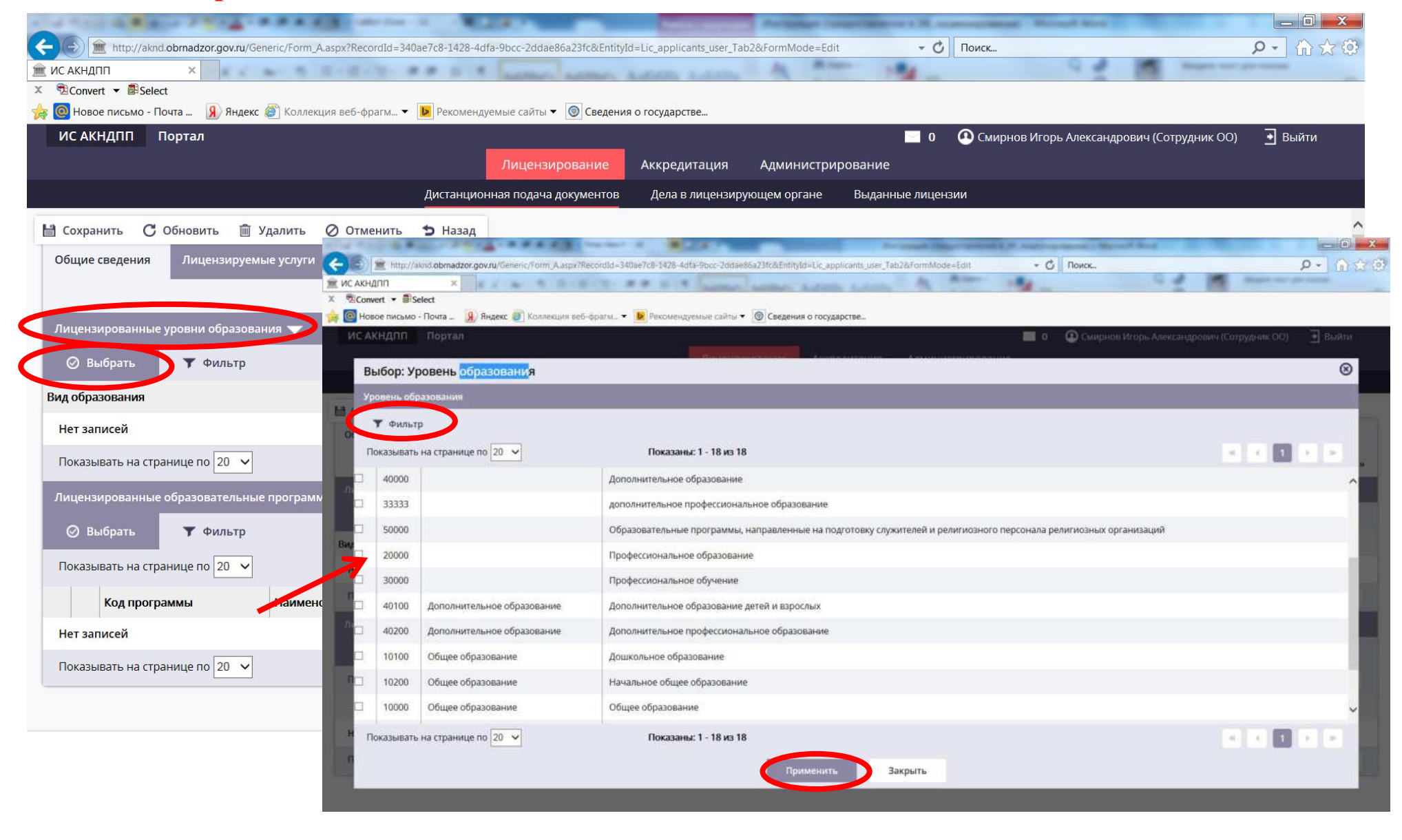

25. В поле «Лицензированные образовательные программы» нажмите «Выбрать» для выбора из выпадающего списка соответствующей(-их) образовательной(-ых) программы(-м) Есть возможность фильтрации поиска («Фильтр»). Нажмите «Применить». 26. После ввода необходимых данных нажмите «Сохранить»

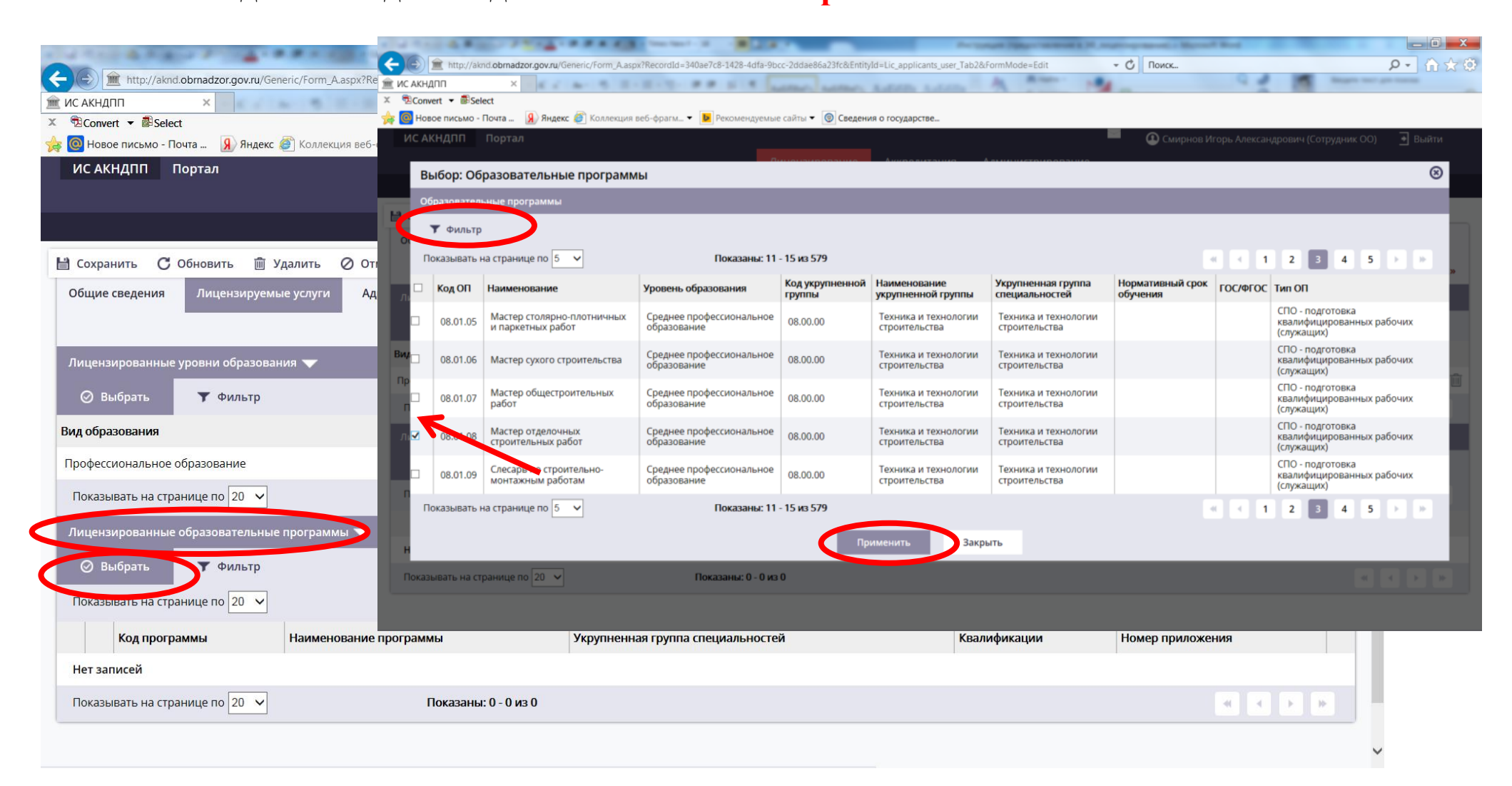

27. Нажмите вкладку **«Адреса мест осуществления образовательной деятельности»** (если Вы намерены получить лицензию либо переоформить лицензию в связи с намерением осуществлять образовательную деятельность по адресам, не указанным в лицензии). <u>Пропустить данный шаг инструкции</u> (в случае переоформления лицензии по другим причинам)

28. Нажмите «Редактировать»

|                                                                                                    | Sector 2 . Bart                                        | Description of the Party of the Party of the | and i M. suger-systems - Manual Red         |                                            |
|----------------------------------------------------------------------------------------------------|--------------------------------------------------------|----------------------------------------------------------------------------------------------------|---------------------------------------------|--------------------------------------------|
| (Contemportary Content of the second second | x?RecordId=340ae7c8-1428-4dfa-9bcc-2ddae86a23fc&Entity | Id=Lic_applicants_user_Tab3&FormMode=View                                                                                                    | - 🖒 Поиск                                   | ₽- Ĥ☆♡                                     |
| 🟦 ИС АКНДПП 🛛 🗙                                                                                                    | H-H- ## S'A Long Long                                  | Autom Later A man                                                                                                    | Q -                                         | -                                          |
| × <sup>®</sup> Convert ▼ <sup>®</sup> Select                                                                                                    |                                                        |                                                                                                    |                                             |                                            |
| 🙀 🙆 Новое письмо - Почта 躬 Яндекс 🏹 Коллекция в                                                                                                    | веб-фрагм 🔻 ▶ Рекомендуемые сайты 🔻 🎯 Сведени          | я о государстве                                                                                                    |                                             |                                            |
| ИС АКНДПП Портал                                                                                                    |                                                        |                                                                                                    | 📃 0 🛛 Смирнов Игорь Алекс                   | андрович (Сотрудник ОО) 🛛 💿 Выйти          |
|                                                                                                    | Лицензирование                                         | Аккредитация Администрир                                                                                                    | ование                                      |                                            |
|                                                                                                    | Дистанционная подача документов                        | Дела в лицензирующем органе                                                                                                    | Выданные лицензии                           |                                            |
| С Обновиць 🧭 Редактировать 😏 Назад                                                                                                    |                                                        |                                                                                                    |                                             |                                            |
| Общие сведения Лицензируемые услуги                                                                                                    | Адреса мест осуществления образовательной де           | ятельности                                                                                                    |                                             |                                            |
|                                                                                                    |                                                        |                                                                                                    |                                             |                                            |
|                                                                                                    | Заявитель: областное государствен                      | ное бюджетное профессионально                                                                                                    | е образовательное учреждение «Кинец         | земский технологический колледж»           |
| <b>т</b> Фильтр                                                                                                    |                                                        |                                                                                                    |                                             | 🗮 Настройки 🔀 Экспорт                      |
| Показывать на странице по 20 🗸                                                                                                    | Показаны: 0 - 0 из 0                                   |                                                                                                    |                                             |                                            |
| Адреса мест осуществления образовательной<br>деятельности                                                                                                    | Номер санитарно-эпидемиологического<br>заключения      | Дата санитарно-эпидемиологического<br>заключения                                                                                                    | Номер заключения о пожарной<br>безопасности | Дата заключения о пожарной<br>безопасности |
| Нет записей                                                                                                    |                                                        |                                                                                                    |                                             |                                            |
| Показывать на странице по 20 🗸                                                                                                    | Показаны: 0 - 0 из 0                                   |                                                                                                    |                                             |                                            |
|                                                                                                    |                                                        |                                                                                                    |                                             |                                            |
|                                                                                                    |                                                        |                                                                                                    |                                             |                                            |
|                                                                                                    |                                                        |                                                                                                    |                                             |                                            |
|                                                                                                    |                                                        |                                                                                                    |                                             |                                            |
|                                                                                                    |                                                        |                                                                                                    |                                             |                                            |
|                                                                                                    |                                                        |                                                                                                    |                                             |                                            |
|                                                                                                    |                                                        |                                                                                                    |                                             |                                            |
|                                                                                                    |                                                        |                                                                                                    |                                             |                                            |

29. Во вкладке «Адреса мест осуществления образовательной деятельности» нажмите «Добавить».

30. В открывшемся окне «Общие сведения» в обязательном порядке внесите данные об адресе. Внесите реквизиты санитарно-эпидемиологического заключения по новому адресу и реквизиты заключения о пожарной безопасности (для образовательных организаций), реквизиты кадастрового номера объекта недвижимости. Заполните остальные поля раздела «Детализация адреса» с учетом данных выпадающих списков.

31. После ввода необходимых данных нажмите «Сохранить» в активном окне, а затем «Сохранить» и «Назад» во вкладке «Адреса мест осуществления образовательной деятельности»

|                                                                                                    | CONTRACTOR OF STREET, STREET, STRE | Concert of the second                               |                      | Property lines where the sub-                                               | at Board Ray                               | - 0 <b>×</b> |
|----------------------------------------------------------------------------------------------------|----------------------------------------------------------------------------------------------------|-----------------------------------------------------|----------------------|-----------------------------------------------------------------------------|--------------------------------------------|--------------|
| Image: Mitp://aknd.obmadzor.gov.ru/Generic/Form_A.aspk?Record           Image: Mitp://aknd.obmadzor.gov.ru/Generic/Form_A.aspk?Record           Image: Mitp://aknd.obmadzor.gov.ru/Generic/Form_A.aspk?Record           Image: Mitp://aknd.obmadzor.gov.ru/Generic/Form_A.aspk?Record           Image: Mitp://aknd.obmadzor.gov.ru/Generic/Form_A.aspk?Record | C AKHДЛП ×                                                                                                    | ipx7FormMode=Add&EntityId=LIC_APPL_IMPL_ADDRESSES_U | SER_Form&OwnerldFiel | Id=LIC_APPLICANTS_FK&OwnerId=340ar * 🖸 🛛 Tic                                | MCK.                                       | P • 0 2 9    |
| x not x Select x                                                                                                    | Select                                                                                                    |                                                     |                      |                                                                             |                                            |              |
| 🙀 🞯 Новое письмо - Почта 💷 🛞 Яндекс 😰 Коллекция веб-фраг 🍃                                                                                                    | 🛊 🞯 Новое письмо - Почта 🔒 Яндекс 🝘 Коллекция                                                                                                    | а веб-фрагм 👻 Рекомендуемые сайты 👻 🎯 Сведен        | ия о государстве     |                                                                             |                                            |              |
| ИС АКНДПП Портал                                                                                                    | ИС АКНДПП Портал                                                                                                    | Лицензирование                                      | Аккредитация         | 🔲 о 🙆<br>а Администрирование                                                | Смирнов Игорь Александрович (Сотрудник ОО) | • Выйти      |
|                                                                                                    |                                                                                                    | Дистанционная подача документов                     | Дела в лицена        | зирующем органе Выданные лицензии                                           |                                            |              |
| 😝 Сохранить 🖸 Обновить 💼 Удалить ⊘ Отмен                                                                                                    | 🗎 Сохранить 🥥 Отменить 🗢 Назад                                                                                                    |                                                     |                      |                                                                             |                                            | ^            |
| Общие сведения Лицензируемые услуги Адресс                                                                                                    | истия                                                                                                    |                                                     |                      | _                                                                           |                                            |              |
|                                                                                                    | Адрес*                                                                                                    |                                                     |                      |                                                                             |                                            |              |
| 🛇 Выбрать 🕢 Фильтр                                                                                                    | Номер санитарно-эпидемиологического<br>заключения                                                                                                    |                                                     | Дат<br>зак           | а санитарно-эпидемиологического<br>лючения                                  |                                            |              |
| Показывать на странице по 20 🖌                                                                                                    | Номер заключения о пожарной безопасности                                                                                                    |                                                     | Дат                  | а заключения о пожарной безопасности                                        | (100 (100 (100 (100 (100 (100 (100 (100    |              |
| Адреса мест осуществления образовательной Нои<br>деятельности зак                                                                                                    | Номер документа, подтверждающего<br>собственность или аренду                                                                                                    |                                                     | Дат<br>соб           | а документа, подтверждающего<br>ственность или аренду                       |                                            |              |
| Нет записей                                                                                                    | Номер выданного в установленном порядке<br>Государственной инспекцией безопасности<br>дорожного явижения Министерства                                                                                                    |                                                     | Дат.<br>Госу         | а выданного в установленном порядке<br>ударственной инспекцией безопасности |                                            |              |
| Показывать на странице по 20 🗸                                                                                                    | внутренних дел Российской Федерации<br>заключения о соответствии учебно-                                                                                                    |                                                     | дор<br>вну           | ожного движения Министерства<br>тренних дел Российской Федерации            | Ē                                          |              |
|                                                                                                    | материальной базы установленным<br>требованиям Кадастровый (или условный)<br>номер объекта недвижимости                                                                                                    |                                                     | закл<br>мат<br>тре   | лючения о соответствии учеоно-<br>ериальной базы установленным<br>бованиям  |                                            |              |
|                                                                                                    | Детализация адреса 🤝                                                                                                    |                                                     |                      |                                                                             |                                            |              |
|                                                                                                    | Тип объекта                                                                                                    | <Не выбран>                                         | ~                    |                                                                             |                                            |              |
|                                                                                                    | Тип помещения                                                                                                    | <Не выбран>                                         | ~                    |                                                                             |                                            |              |
|                                                                                                    | Площадь помещения                                                                                                    | <Не выбран>                                         | ~                    |                                                                             |                                            |              |
|                                                                                                    | Тип места образования                                                                                                    | <Не выбран>                                         | ✓ Mec                | сто образования                                                             |                                            |              |
| ВЕРСИЯ 1.3.9                                                                                                    | Типы улиц                                                                                                    | <Не выбран>                                         | ∨ Ули                | ца                                                                          |                                            | ~            |

#### 32. Нажмите вкладку «Документы заявления по лицензированию».

Системой автоматически сформируется перечень документов. К соответствующему типу документа необходимо прикрепить электронный образ документа. Остальные типы документов, которые не требуются в соответствии с Положением о лицензировании,

из перечня документов можно исключить, нажав 🛍 .

| с ис а | ) 🏦<br>кндпг | http://aknd.obmadzor.gov.ru/Generic/Form_A.aspx?RecordId=7bd0fd3a-1da3-411e-b836-90cee5a849e0&EntityId=LIC_APPL_REMOTELY_Tab3&FormMode=Edit                                                                                                    | 9.0                 |                 | <b>ــ</b>                | □ ×<br>À★\$ |
|--------|--------------|----------------------------------------------------------------------------------------------------|---------------------|-----------------|--------------------------|-------------|
| < 🖻 (  | onvert       | ▼ BSelect                                                                                                    |                     |                 |                          |             |
| a (0)  | Новое        | исьмо - Почта 🛞 Яндекс 🦉 Коллекция веб-фрагм 🔻 🝺 Рекомендуемые сайты 🔻 🎯 Сведения о государстве                                                                                                    |                     |                 |                          |             |
| ИС     | AKH          | о Смирнов Ин Портал О Смирнов Ин Лицензирование Аккредитация Администрирование                                                                                                    | горь Александр      | ович (Сотрудник | 00) 💽 Вы                 | йти         |
|        |              | Дистанционная подача документов Дела в лицензирующем органе Выданные лицензии                                                                                                    |                     |                 |                          |             |
| 💾 Co   | храни        | ть Շ Обновить 🗊 Удалить 🖉 Отменить 🗢 Назад                                                                                                    |                     |                 |                          | ^           |
|        |              | Новое заявление на лицен                                                                                                    | зирование об        | бразовательно   | й <mark>деятельно</mark> | сти         |
| Обі    | лие се       | едения Заявители на лицензирование Документы заявления по лицензированию отправить документы на проверку                                                                                                    |                     |                 |                          |             |
|        |              |                                                                                                    |                     |                 |                          |             |
|        |              |                                                                                                    |                     | Печатная фо     | рма заявлени             | я           |
| 6      | ) Доб        | звить 🝸 Фильтр                                                                                                    |                     | Настройки       | 🔁 Экспо                  | т           |
|        |              |                                                                                                    |                     |                 |                          |             |
| По     | казыв        | ть на странице по 20 V Показаны: 1 - 10 из 10                                                                                                    |                     | -               |                          | *           |
|        |              | Тип документа                                                                                                    | Статус<br>документа | Предоставлен    | Есть<br>замечания        |             |
| Ø      | 0,           | Справка о наличии у профессиональной образовательной организации, организации, осуществляющей образовательную деятельность по основным программам<br>профессионального обучения, специальных условий для получения образования обучающимися с ограниченными возможностями здоровья |                     | Нет             | Нет                      | Û           |
| Ø      | 0,           | Представление религиозных организаций-учредителей образовательных организаций                                                                                                    |                     | Нет             | Нет                      | Û           |
| Ø      | 0,           | Копия положения о структурном подразделении                                                                                                    |                     | Нет             | Нет                      | Û           |
| Ø      | 0,           | Копии правоустанавливающих документов в случае, если права на здания, помещения не подлежат обязательном регударственной регистрации                                                                                                    |                     | Нет             | Нет                      | 1           |
| Ø      | 0,           | Копии документов, подтверждающих размещение духовной образовательной организации в помещениях, находящихся на маве собственности или ином законном<br>основании у ее учредителя, для осуществления образовательной деятельности по образовательным программам                      |                     | Нет             | Нет                      | Ŵ           |
| Ø      | 0,           | Опись прилагаемых документов                                                                                                    |                     | Нет             | Нет                      | Î           |
| Ø      | 0,           | Заявление                                                                                                    |                     | Нет             | Нет                      | Ŵ           |
| Ø      | 0,           | Дополнительные документы                                                                                                    |                     | Нет             | Нет                      | Û.          |
| 1.00   | -            | Иопии воизионтов, воятворжазноших налини условий алл витания и окрани салоров в общеношихся/своления о налинии воизношения с соответствионным условиями                                                                                                    |                     |                 |                          | -           |

К заявлению о предоставлении лицензии / переоформлении лицензии **прилагаются документы** в соответствии с нижеуказанными перечнями в зависимости от основания обращения за предоставлением государственной услуги:

Перечень документов, представляемых соискателем лицензии для получения лицензии на осуществление образовательной деятельности

Перечень документов, представляемых заявителем для получения временной лицензии

Перечень документов, представляемых лицензиатом при переоформлении лицензии на осуществление образовательной деятельности в случае изменения наименования юридического лица или места его нахождения, а также в случае изменения места жительства, фамилии, имени и (в случае, если имеется) отчества индивидуального предпринимателя, реквизитов документа, удостоверяющего его личность

Перечень документов, представляемых лицензиатом при переоформлении лицензии на осуществление образовательной деятельности при намерении лицензиата оказывать образовательные услуги по реализации новых образовательных программ, не указанных в лицензии

Перечень документов, представляемых лицензиатом при переоформлении лицензии на осуществление образовательной деятельности при намерении осуществлять образовательную деятельность по адресу места ее осуществления, не указанному в лицензии

Перечень документов, представляемых лицензиатом при переоформлении лицензии на осуществление образовательной деятельности в случае намерения лицензиата осуществлять образовательную деятельность в филиале, не указанном в лицензии

<u>Формы документов</u> размещены на странице управления контроля и надзора в сфере образования в сети «Интернет»

Электронные образы документов, которые заявитель вправе по собственной инициативе представить в лицензирующий орган, прикрепляются к типу документа «Дополнительные документы». Если таких документов несколько, то нажмите «Добавить» и выберите в поле «Тип документа» в выпадающем списке (открывается при нажатии 🗐) тип «Доп.документы (предоставляются при необходимости)».

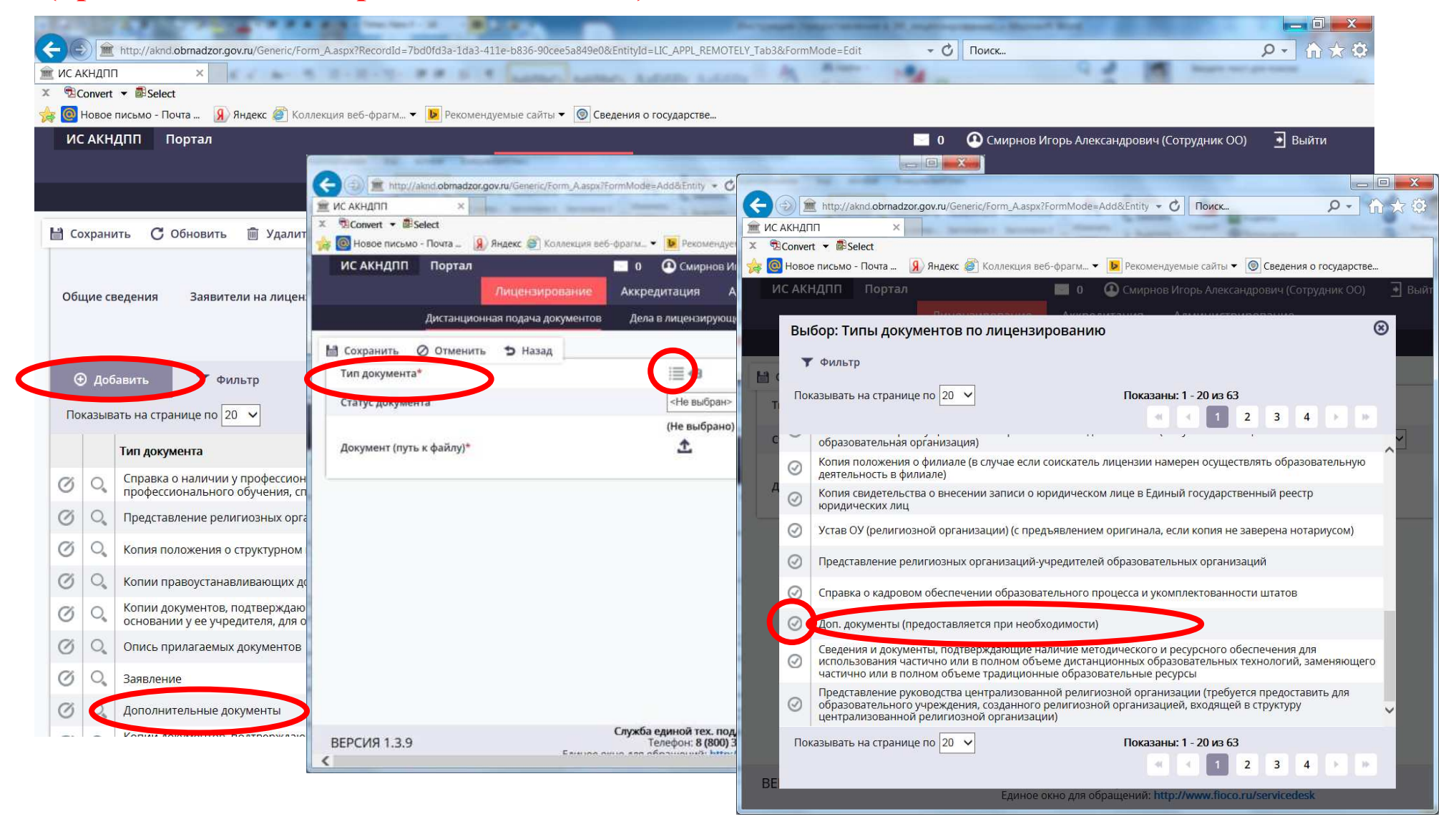

33. Во вкладке «Документы заявления по лицензированию» выберите соответствующий

тип документа, нажав возле него <sup>(C)</sup>. В открывшемся окне в поле «Статус документа» выберите «Электронный». В поле «Документ (путь к файлу)» нажмите <sup>(1)</sup> и прикрепите электронный образ соответствующего документа.

34. Нажмите «Сохранить» и «Назад»

35. Повторите шаги 33 и 34 необходимое количество раз (в зависимости от количества направляемых документов)

| the set of the set of |                                        |                                            |                             |
|----------------------------------------------------------------------------------------------------|----------------------------------------|--------------------------------------------|-----------------------------|
| ttp://aknd.obrnadzor.gov.ru/Generic/Form_A.aspx?FormMode                                                                                                    | e=Edit&Recor - С Поис                  |                                            |                             |
| 🚊 ИС АКНДПП 🛛 🗙 🖉                                                                                                    |                                        |                                            | X                           |
| × <sup>®</sup> Convert ▼ <sup>®</sup> Select                                                                                                    |                                        | С высор выкладываемого факла               |                             |
| 🙀 🧕 Новое письмо - Почта 🛞 Яндекс 🖉 Коллекция веб-фрагм                                                                                                    | <ul> <li>Рекомендуемые сай</li> </ul>  | 😋 💭 🗸 🕨 Лицензирование                     | 🔸 😽 Поиск: Лицензирование 🔎 |
| ИС АКНДПП Портал 0                                                                                                    | 💽 Смирнов Игорь Аг<br>едитация Админі  | Упорядочить • Новая папка                  | III • 🔲 📀                   |
| Листаниионная полача локументов Лел                                                                                                    |                                        | 🚖 Избранное 🦳 Имя                          | Тип                         |
| Дистанционная подача докуменнов дел                                                                                                    | • Назал                                | 🗼 Загрузки                                 | нии Зл. Adobe Acrobat D     |
|                                                                                                    | Denne mar                              | 😸 Недавние места 🛃 Лист записи в ЕГРЮЛ 1л. | Adobe Acrobat D             |
| Тип документа*                                                                                                    | i≣ <b>≪</b> 3                          | 📃 Рабочий стол 😑 📓 Лицензия с приложением  | Зл Adobe Acrobat D          |
| Статус документа                                                                                                    | <Не выбран><br>Бумажный<br>Электронный | Библиотеки Видео                           | Adobe Acrobat D             |
| Документ (путь к файлу)*                                                                                                    |                                        | В. Документы                               |                             |
| Предоставлен                                                                                                    | Нот                                    | 🥌 Изображения                              |                             |
| предоставлен                                                                                                    | Ther                                   | 🕹 Музыка                                   |                             |
| Есть замечания                                                                                                    | Нет                                    | 121 A.                                     | 4U                          |
|                                                                                                    |                                        | 🌬 Компьютер 👻 🤞 🔢                          | •                           |
| <                                                                                                    |                                        | <u>И</u> мя файла:                         | ▼ Все файлы (*,*)           |
|                                                                                                    |                                        |                                            | Открыть Отмена              |

#### Требования к направляемым документам (электронным образам документов):

- электронный образ документа создается с помощью средств сканирования.

Сканирование документа на бумажном носителе должно производиться в масштабе 1:1 в режиме полной цветопередачи, обеспечивающем сохранение всех реквизитов и аутентичных признаков подлинности, а именно: графической подписи лица, печати и углового штампа бланка (при наличии), их цветового оформления.

- файл электронного образа документа должен быть **в формате PDF** (рекомендуется создавать электронный образ документа с возможностью копирования текста). Для направления документов **на предварительную проверку** формат документов может быть doc (Word), без подписи руководителя и печати юридического лица;

- каждый отдельный документ должен быть представлен в виде отдельного файла. Наименование файла должно позволять идентифицировать документ и количество листов в документе (например: Заявление о переоформлении Зл.pdf);

- файлы и данные, содержащиеся в них, должны быть доступными для работы, не должны быть защищены от копирования и печати электронного образа, не должны содержать интерактивные и мультимедийные элементы или внедренные сценарии.

ВАЖНО!!!! В перечень направляемых дистанционно документов включаются в том числе электронные образы заявления и оригинала лицензии с приложением (для лицензиатов). Оригинал лицензии сдается в лицензирующий орган в момент получения переоформленной лицензии!!!!!

Для удобства прикрепления документов **рекомендуется** создать рабочую папку, в которую предварительно сохранить электронные образы всех направляемых документов

36. После загрузки электронных образов всех направляемых документов нажмите вкладку «Отправить документы на проверку». В открывшемся окне заполните все поля – внесите данные о контактном должностном лице юридического лица, на которого возложены полномочия по осуществлению действий, связанных с предоставлением государственной услуги (руководитель или иное уполномоченное должностное лицо).

37. Нажмите «Отправить документы на проверку».

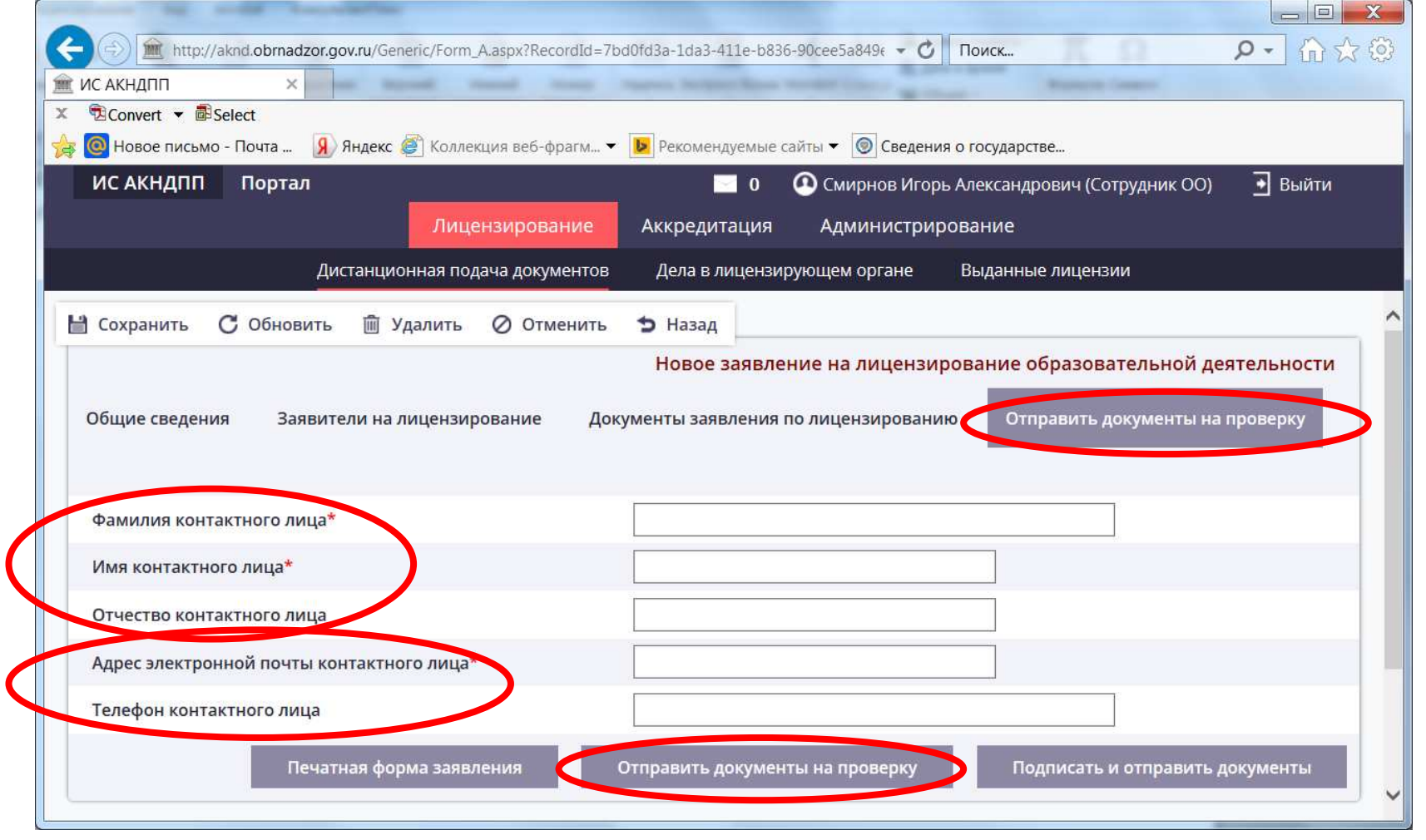

38. Система выдаст уведомление о направлении документов на проверку в лицензирующий орган. Нажмите «Назад»

| http://aknd.obrnadzor.gov.ru/Generic/Form_A.aspx?RecordId=7b                                  | bd0fd3a-1da3-411e-b836-90cee5a849ŧ - 🗙 Поиск                                                                    | <b>₽</b> • û ☆ @ |
|-----------------------------------------------------------------------------------------------|----------------------------------------------------------------------------------------------------|------------------|
| <ul> <li>Х ВСопvert ▼ ВSelect</li> <li>В Select №</li> <li>В Коллекция веб-фрагм ▼</li> </ul> | Рекомендуемые сайты • О Сведения о государстве                                                                  |                  |
| ИС АКНДПП Портал<br>Лицензирование                                                            | <ul> <li>Смирнов Игорь Александрович (Сотрудник ОО)</li> <li>Аккредитация</li> <li>Администрирование</li> </ul> | 💽 Выйти          |
| Сообщение                                                                                     |                                                                                                    |                  |
| Документы отправлен<br>Дейсти                                                                 | ы на проверку в лицензирующий орган!<br>вие успешно выполнено                                                   | ти               |
| Общи                                                                                          | Закрыть                                                                                                    | _                |
| Фамилия контактного лица*                                                                     | Иванов                                                                                                    |                  |
| Имя контактного лица*                                                                         | Иван                                                                                                    |                  |
| Отчество контактного лица                                                                     | Иванович                                                                                                    |                  |
| Адрес электронной почты контактного лица*                                                     | ivanov-ii@mail.ru                                                                                               |                  |
| Телефон контактного лица                                                                      | 8(49343)2-15-46                                                                                                 |                  |
| Печатная форма заявления                                                                      | Отправить документы на проверку Подписать и отправить ,                                                         | документы        |

В период нахождения документов на проверке в Департаменте образования Ивановской области информацию о статусе заявления можно увидеть во вкладке «Дела в лицензирующем органе».

|       | http://a                             | knd obrnadzor gov       | nu/Generic/List A asny?Entity/d     | -110 | APPI LISER List               | - 0                                | Поиск                    |                                      |                         | ×<br>∽ :∞ |
|-------|--------------------------------------|-------------------------|-------------------------------------|------|-------------------------------|------------------------------------|--------------------------|--------------------------------------|-------------------------|-----------|
| тис А | КНДПП                                | ×                       |                                     | EIN  |                               | Contract Conversion for            | Contra lagra             | 0 million                            |                         | ~ ~       |
| X DC  | onvert 👻 💼 Se                        | elect                   |                                     |      |                               |                                    |                          |                                      |                         | 1         |
| 🚖 🔘 I | Новое письмо                         | - Почта 🔋 Я             | ндекс 🍥 Сведения о государ          | оств | e                             |                                    |                          |                                      |                         |           |
| ИС    | акндпп                               | Портал                  |                                     |      | 0                             | 🙆 Смирнов Игорь                    | Александрович (Сс        | трудник ОО)                          | 🛃 Выйти                 |           |
|       |                                      |                         | Лицензирован                        | ие   | Аккредитаци                   | я Администриро                     | ование                   |                                      |                         |           |
|       |                                      | Дист                    | анционная подача докуме             | нтс  | в Дела в лицен                | зирующем органе                    | Выданные лиценз          | ии                                   |                         |           |
|       |                                      |                         |                                     |      |                               |                                    |                          |                                      |                         | ^         |
| Вы    | <b>Фильтр</b><br>брано: Статус       | Очист<br>заявления по л | ить Фильтр<br>ицензированию = Новое |      |                               |                                    | 🔚 Настр                  | оойки                                | 🔁 Экспорт               |           |
| По    | казывать на с                        | транице по 20           | ~                                   |      | Показаны: 1 - 1 и             | 31                                 |                          | 1                                    | × P                     |           |
|       | Тип заявлен<br>лицензиров            | ия по<br>анию           | Статус заявления по лицензированию  | ţ    | Порядковый<br>номер заявления | Регистрационный<br>номер заявления | Дата подачи<br>заявления | Дата прием<br>рассмотрен<br>существу | а заявления к<br>нию по |           |
| 0,    | Переоформ<br>лицензии (д<br>причины) | ление<br>ругие          | Новое                               |      |                               |                                    |                          |                                      |                         |           |
| По    | казывать на с                        | транице по 20           | ~                                   |      | Показаны: 1 - 1 и             | 31                                 |                          |                                      | × ×                     |           |
|       |                                      |                         |                                     |      |                               |                                    |                          |                                      |                         | ~         |

39. Документы, направленные на проверку, рассматриваются в течение 3 рабочих дней с момента поступления в Департамент образования Ивановской области. При наличии замечаний к представленным Вами документам заявление возвращается Вам на доработку с указанием перечня замечаний. Информация о заявлении появляется во вкладке «Дистанционная подача документов» со статусом «Есть замечания». Кроме того, вверху появляется сообщение о возвращении заявления для устранения замечаний.

40. Откройте заявление, нажав 🧭

|                                               |                                        | gate Paragravitiones Comp.                |                                         |
|-----------------------------------------------|----------------------------------------|-------------------------------------------|-----------------------------------------|
| <                                             | A.aspx?EntityId=LIC_APPL_REMOTELY_List | - С Поиск                                 | タ・ ① ☆ 尊                                |
| 🟦 ИС АКНДПП 🛛 🗙                               |                                        | Chura Kongenegrame                        | lynnegene (P. 1                         |
| × <sup>®</sup> BConvert ▼ <sup>®</sup> Select |                                        |                                           |                                         |
| 👍 🞯 Новое письмо - Почта 🔋 Яндекс 🎯 Сведе     | ения о государстве                     |                                           |                                         |
| ИС АКНДПП Портал                              |                                        | О Смирнов Игорь Александрович (Сотр       | удник ОО) 📑 Выйти                       |
| Лиц                                           | ензирование Аккредитация               | Администрирование                         |                                         |
| Дистанционная по                              | дача документов Дела в лицензиру       | ющем органе Выданные лицензии             | I A A A A A A A A A A A A A A A A A A A |
|                                               |                                        |                                           | ^                                       |
| 🕤 Добавить 🍸 Фильтр                           |                                        | 🔳 Настрої                                 | йки 🖆 Экспорт                           |
| Показывать на странице по 20 🗸                | Показаны: 1 - <mark>1</mark> из 1      |                                           |                                         |
| Тип заявления по лицензированию               | Статус заявления по<br>лицензированию  | Уникальный идентификатор начисли платеже) | ения (сведения о                        |
| Переоформление лицензии (другие<br>причины)   | Есть замечания                         |                                           | Ŵ                                       |
| Показывать на странице по 20 🗸                | Показаны: 1 - 1 из 1                   | -                                         |                                         |
|                                               |                                        |                                           |                                         |
|                                               |                                        |                                           | ~                                       |

# 41. Ознакомьтесь с замечаниями к направленным документам во вкладке «Общие сведения».

| tttp://aknd.obrnadzor.gov.ru/Generic/Form_A.aspx?FormMode=Edit&RecordId=7bd0f | d3a-1da3-411e-b836-90cee5a849e0&EntityId=LIC_APPL_REMOTELY_Tab1 • С Поиск 👂 • 👔                                            |
|-------------------------------------------------------------------------------|----------------------------------------------------------------------------------------------------|
|                                                                               | amon watters watch watch in the second second second second second second second second second second second se            |
|                                                                               |                                                                                                    |
| ИС АКНДПП Портал                                                              | 0 🖸 Смирнов Игорь Александрович (Сотрудник ОО) 📑 Выйт                                                                      |
|                                                                               |                                                                                                    |
|                                                                               | аднопрование Аккрединации Администрирование                                                                                |
| Дистанционная                                                                 | подача документов Дела в лицензирующем органе Выданные лицензии                                                            |
| 💾 Сохранить 🔿 Обновить 🏛 Удалить ⊘ Отменить 🗢 Назад                           |                                                                                                    |
|                                                                               | Новое заявление на лицензирование образовательной деятельност                                                              |
|                                                                               |                                                                                                    |
| Общие сведения Заявите и на лицензирование Документы заявления                | а по лицензированию Отправить документы на проверку                                                                        |
| Общие сведения 🔻                                                              |                                                                                                    |
|                                                                               | Имеются замечания к содержанию следующих документов: 1) заявление о переоформлении; 2) опись документов. Подробная информа |
| Same faille shippinger o oprana                                               | направлена на электронный адрес контактного лица, указанного в Личном кабинете ИС АКНДПП                                   |
| Статус заявления по лицензированию                                            | Есть замечания                                                                                                    |
| Лицензирующий орган*                                                          | Департамент образования Ивановской области                                                                                 |
|                                                                               |                                                                                                    |
| Заявитель. Юр. Лицо                                                           | ооластное государственное оюджетное профессиональное ооразовательное учреждение «кинешемский технологический колледж»      |
| Тип заявления по лицензированию                                               | Переоформление лицензии (другие причины)                                                                                   |
|                                                                               |                                                                                                    |
| Причины обращения*                                                            | X Изменение адреса места нахождения                                                                                        |
|                                                                               |                                                                                                    |
| Необходимо выдать новую лицензию*                                             |                                                                                                    |
| Дополнительные сведения 💙                                                     |                                                                                                    |
| Сведения о текущей лицензии                                                   | Лицензия № 1234 от 20.10.2016                                                                                              |
| Уникальный идентификатор начисления (сведения о платеже)                      |                                                                                                    |
| Лата заключения о соответствии учебно-материальной базы установленным         |                                                                                                    |

42. Для устранения замечаний перейдите во вкладку «Документы заявления по лицензированию».

43. Повторите шаги 33, 34 и 35 в отношении документов, к которым имеются замечания.

Электронный образ отредактированного документа прикрепляется нажатием  $\triangle$ . При этом система сохраняет последний прикрепленный вариант документа. Можно предварительно

удалить ранее прикрепленный файл, нажав в поле «Документ (путь к файлу)» на <sup>1</sup>, и затем загрузить новый файл (<sup>1</sup>).

|         | -          | A 2 1 7 2 2 2 2 2 2 2 2 2 2 2 2 2 2 2 2 2                                                                                                    | of the state        |                            |                   |     |
|---------|------------|----------------------------------------------------------------------------------------------------|---------------------|----------------------------|-------------------|-----|
|         | 🚊 ht       | tp://aknd.obmadzor.gov.ru/Generic/Form_A.aspx?RecordId=7bd0fd3a-1da3-411e-b836-90cee5a849e0&EntityId=LIC_APPL_REMOTELY_Tab3&FormMode=Edit • С Поиск                                                                                                    |                     |                            | ٩- ٩              | 司公会 |
| ИС АКНД | 100<br>100 |                                                                                                    |                     |                            | and the owner     |     |
| Ю Нов   | ое пи      | версенски<br>15мо - Почта "                                                                                                    |                     |                            |                   |     |
| ИС АК   | кндг       | П Портал 0 🛈 Смирнов                                                                                                    | Игорь Александро    | ович (Сотрудник (          | 00) 🖥 Вы          | йти |
|         |            | Лицензирование Аккредитация Администрирование                                                                                                    |                     |                            |                   |     |
|         |            | Дистанционная подача документов Дела в лицензирующем органе Выданные лицензии                                                                                                    |                     |                            |                   |     |
| 💾 Coxpa | анить      | Ċ Обновить 🛍 Удалить 🖉 Отменить 🤹 Назад                                                                                                    |                     |                            |                   |     |
|         |            | Новое заявление на лице                                                                                                    | нзирование об       | разоват <mark>ельно</mark> | й деятельно       | сти |
| Общие   | CRO        |                                                                                                    |                     |                            |                   |     |
| Оощие   | свед       | сния заявители на лицензир, зание документы заявления по лицензированию. Отправито документы на проверку                                                                                                    |                     |                            |                   |     |
|         |            |                                                                                                    |                     | Печатная фо                | рма заявлени      | я   |
| ⊕ д     | обав       | ить 🝸 Фильтр                                                                                                    | :=                  | Настройки                  | 🔁 Экспо           | рт  |
| Reven   |            |                                                                                                    |                     |                            |                   |     |
| TIOKASE | ывать      |                                                                                                    | 1                   |                            |                   | *   |
|         | T          | пдокумента                                                                                                    | Статус<br>документа | Предоставлен               | Есть<br>замечания |     |
| 0 C     |            | правка о наличии у профессиональной образовательной организации, организации, осуществляющей образовательную деятельность по основным программам<br>рофессионального обучения, специальных условий для получения образования обучающимися с ограниченными возможностями здоровья |                     | Нет                        | Нет               | Ô   |
| ØC      | ), r       | редставление религиозных организаций-учредителей образовательных организаций                                                                                                    |                     | Нет                        | Нет               | Û   |
| ØC      | k K        | опия положения о структурном подразделении                                                                                                    |                     | Нет                        | Нет               |     |
| ØC      | к          | опии правоустанавливающих документов в случае, если права на здания, помещения не подлежат обязательной государственной регистрации                                                                                                    |                     | Нет                        | Нет               | Û   |
| ØC      | K<br>3     | опии документов, подтверждающих размещение духовной образовательной организации в помещениях, находящихся на праве собственности или ином<br>аконном основании у ее учредителя, для осуществления образовательной деятельности по образовательным программам                     |                     | Нет                        | Нет               |     |
| ØC      |            | пись прилагаемых документов                                                                                                    |                     | Нет                        | Нет               | Î   |
| 00      | 3          | аявление                                                                                                    | Электронный         | Нет                        | Нет               | 1   |
| 0 C     | Д          | ополнительные документы                                                                                                    |                     | Нет                        | Нет               | Û   |
|         | v          | опин воилионтов, воятворугазонну извинио испорий вая витэния и охозин заобор а общенонника/свояония о извинии воионной с соотвотствионници                                                                                                    |                     |                            |                   | -   |

44. После загрузки электронных образов отредактированных документов нажмите вкладку «Отправить документы на проверку».

45. Нажмите «Отправить документы на проверку» (повторно направить на проверку).

| the same has a set to a set of the                                    |                                                                                                    |
|-----------------------------------------------------------------------|----------------------------------------------------------------------------------------------------|
| (C) (m) http://aknd.obrnadzor.gov.ru/Generic/Form_A.aspx?RecordId=7bd | 10fd3a-1da3-411e-b836-90cee5a849e0&Ег 🗸 🕐 Поиск 🔎 🗸 💮                                                                                                    |
| 🚊 ИС АКНДПП 🛛 🗙 📕                                                     | A family in the second second se |
| × ⑦ Convert ▼ ■ Select                                                |                                                                                                    |
| 🙀 🞯 Новое письмо - Почта 🔋 Яндекс 💿 Сведения о государстве            |                                                                                                    |
| ИС АКНДПП Портал                                                      | 🔤 0 💽 Смирнов Игорь Александрович (Сотрудник ОО) 💽 Выйти                                                                                                    |
| Лицензирование                                                        | Аккредитация Администрирование                                                                                                    |
| Дистанционная подача документов                                       | в Дела в лицензирующем органе Выданные лицензии                                                                                                    |
| 🗎 Сохранить 🕻 Обновить 前 Удалить 🖉 Отменить                           | • Назад                                                                                                    |
|                                                                       | Новое заявление на лицензирование образовательной деятельности                                                                                                    |
|                                                                       |                                                                                                    |
| Общие сведения Заявители на лицензирование Доку                       | именты заявления по лицензиров нию Отправить документы на проверку                                                                                                    |
|                                                                       |                                                                                                    |
| Фамилия контактного лица*                                             | Иванов                                                                                                    |
| Имя контактного лица*                                                 | Иван                                                                                                    |
| Отчество контактного лица                                             | Иванович                                                                                                    |
| Адрес электронной почты контактного лица*                             | ivanov-ii@mail.ru                                                                                                    |
| Телефон контактного лица                                              | 8(49343)2-15-46                                                                                                    |
| Печатная форма заявления                                              | Отправить документы на проверку Подписать и отправить документы                                                                                                    |
|                                                                       |                                                                                                    |
|                                                                       |                                                                                                    |
|                                                                       |                                                                                                    |

46. Документы, направленные на повторную проверку, рассматриваются в течение 3 рабочих дней с момента поступления в Департамент образования Ивановской области.

При наличии замечаний к представленным Вами документам заявление возвращается Вам на повторную доработку с указанием перечня замечаний. Информация о заявлении появляется во вкладке «Дистанционная подача документов» со статусом «Есть замечания». Для устранения повторных замечаний повторите шаги 40 – 45.

При отсутствии замечаний к документам заявление возвращается Вам с замечанием «Документы могут быть подписаны и направлены в лицензирующий орган»\_\_\_\_\_

|                                                                                                    |                                                                                 | ~ |
|----------------------------------------------------------------------------------------------------|---------------------------------------------------------------------------------|---|
|                                                                                                    | =Edit&RecordId=7bd0fd3a-1da3-411e-b83 - 🖒 Поиск 👂 - 🏠 🏠                         | 3 |
| 🟦 ИСАКНДПП 🛛 🗙                                                                                                    | an a house and there are a house of the second                                  |   |
| × normalized x and x an |                                                                                 |   |
| 🚖 🙆 Новое письмо - Почта 🔋 Яндекс 🍥 Сведения о государстве                                                                                                    |                                                                                 |   |
| ИС АКНДПП Портал                                                                                                    | 📕 1 🕐 Смирнов Игорь Александрович (Сотрудник ОО) 📑 Выйти                        |   |
| Лицензирование                                                                                                    | Аккредитация Администрирование                                                  |   |
| Дистанционная подача документо                                                                                                    | ов Дела в лицензирующем органе Выданные лицензии                                |   |
| 🗎 Сохранить С Обновить 🏛 Улалить 🖉 Отменить                                                                                                    | <b>5</b> Назал                                                                  |   |
|                                                                                                    |                                                                                 |   |
|                                                                                                    | Повое заявление на лицензирование образовательной деятельности                  |   |
| Общие сведения Заявители на лицензирование До                                                                                                    | кументы заявления по лицензированию Отправить документы на проверку             |   |
| Общие сведения 🔻                                                                                                    |                                                                                 |   |
| Замечание лицензирующего органа                                                                                                    | Документы могут быть подписаны и направлены в лицензирующий орган               |   |
| Статус заявления по лицензированию                                                                                                    | Есть замечания                                                                  |   |
| Лицензирующий орган*                                                                                                    | Департамент образования Ивановской области                                      |   |
|                                                                                                    | областное госуларственное бюлжетное профессиональное образовательное учрежление |   |
| Заявитель. Юр. Лицо                                                                                                    | «Кинешемский технологический колледж»                                           |   |
|                                                                                                    | 0                                                                               |   |
| Тип заявления по лицензированию                                                                                                    | Переоформление лицензии (другие причины)                                        |   |
| Description of the second second second second second second second second second second second second second s                                                                                                    | 🗶 Изменение адреса места нахождения                                             |   |
| причины ооращения.                                                                                                    | •••                                                                             |   |
| Необходимо выдать новую лицензию*                                                                                                    | Да 🗸                                                                            |   |
| Дополнительные сведения 🔻                                                                                                    |                                                                                 |   |

47. Перейдите во вкладку «Отправить документы на проверку».

48. Проверьте внесение данных о контактном лице юридического лица (все поля должны быть заполнены).

49. Нажмите «Подписать и отправить документы»

|                                                           | =/bdu/d3a-10a3-411e-b836-90cee5a849e0& • O 110Nck ア・ 101 2 533                                                                                                    |
|-----------------------------------------------------------|----------------------------------------------------------------------------------------------------|
| X <sup>®</sup> BConvert ▼ <sup>®</sup> Select             | A Report of the second second se |
| 🚖 🞯 Новое письмо - Почта 🔋 Яндекс 🎯 Сведения о государсте | Be                                                                                                    |
| ИС АКНДПП Портал                                          | 📕 1 🕐 Смирнов Игорь Александрович (Сотрудник ОО) 📑 Выйти                                                                                                    |
| Лицензировани                                             | ие Аккредитация Администрирование                                                                                                    |
| Дистанционная подача докумен                              | нтов Дела в лицензирующем органе Выданные лицензии                                                                                                    |
| 📔 Сохранить Ċ Обновить 🏛 Удалить 🖉 Отменит                | ть Э Назад                                                                                                    |
|                                                           | Новое заявление на лицензирование образовательной деятельности                                                                                                    |
| Общие сведения Заявители на лицензирование и              | Документы заявления по лицензированию Отправить документы на проверку                                                                                                    |
| Фамилия контактного лица*                                 | Иванов                                                                                                    |
| Имя контактного лица*                                     | Иван                                                                                                    |
| Отчество контактного лица                                 | Иванович                                                                                                    |
| Адрес электронной почты контактного лица*                 | ivanov-ii@mail.ru                                                                                                    |
| Телефон контактного лица                                  | 8(49343)2-15-46                                                                                                    |
| Печатная форма заявления                                  | Отправить документы на проверку Подписать и отправить документы                                                                                                    |
|                                                           |                                                                                                    |
|                                                           |                                                                                                    |
|                                                           |                                                                                                    |

50. Появится форма подписания документа усиленной квалифицированной электронной подписью (далее – ЭЦП). Проставьте V в соответствующих полях, выберите ЭЦП и нажмите «Подписать документ»

| Contraction of the local division of the local division of the loc | And Address of the Address                                         |                               |                              |            | And in the owner of | Red of the lot    |                |            |
|----------------------------------------------------------------------------------------------------|--------------------------------------------------------------------|-------------------------------|------------------------------|------------|---------------------|-------------------|----------------|------------|
| (-) í http://aknd.obrnadzor.gov.ru/Generic/Form                                                                                                    | m_A.aspx?RecordId=7bd0fd3a-1da3-411e-b836-90ce                     | e5a849e0&EntityId=LIC_APPL_RE | MOTELY_Tab4&FormMode=Edit    | - 0        | Поиск               |                   |                | P - 1 ☆ €  |
| исакндпп ×                                                                                                    | 5-5-7- 00 5-1 June                                                 | Jump Lines L                  | A Anna                       | 1.84       |                     | 99 6              | Angen ver a    | an descent |
| × €Convert ▼ 🖥 Select                                                                                                    |                                                                    |                               |                              |            |                     |                   |                |            |
| 🚖 🧿 Новое письмо - Почта 🔋 Яндекс 🎯 Свед                                                                                                    | цения о государстве                                                |                               |                              |            |                     |                   |                |            |
| ИС АКНДПП Портал                                                                                                    |                                                                    |                               |                              | <b>S</b> 1 | 🙆 Смирнов Иг        | орь Александрович | (Сотрудник ОО) | 🖬 Выйти    |
|                                                                                                    |                                                                    |                               | A                            |            |                     |                   |                |            |
|                                                                                                    |                                                                    |                               |                              |            |                     |                   |                | 8          |
|                                                                                                    |                                                                    | Подписание д                  | документа                    |            |                     |                   |                |            |
|                                                                                                    |                                                                    |                               | Sector Contraction           |            |                     |                   |                | ^          |
|                                                                                                    |                                                                    |                               |                              |            |                     |                   |                |            |
| Информационная систе                                                                                                    | ма, по запросу которой выполняется операция                        | ИС АКНДПП(опытная)            |                              |            |                     |                   | ^              | и          |
|                                                                                                    | формирования подписи.<br>Вид документа:                            | Заявление на лицензирован     | ие                           |            |                     |                   |                |            |
| Of Contract of Contract of Con | Формат документа:                                                  | DataSetXml                    |                              |            |                     |                   |                |            |
|                                                                                                    | Логин автора документа:                                            | user_kxtt-spo                 |                              |            |                     |                   |                |            |
|                                                                                                    | Время начала операции:                                             | 30.01.2019 15:29              |                              |            |                     |                   |                |            |
| ¢                                                                                                    | Ссылка для возврата в систему-источник:                            |                               |                              |            |                     |                   |                |            |
|                                                                                                    | Описание документа:                                                | Заявление на лицензирован     | ие                           |            |                     |                   |                |            |
| N                                                                                                    |                                                                    |                               |                              |            |                     |                   | ~              |            |
|                                                                                                    |                                                                    |                               |                              |            |                     |                   |                |            |
| О Загрузить документ для ознакомления                                                                                                    | Открыть документ для ознакомления                                  |                               |                              |            |                     |                   |                |            |
| Сагрузить документ для ознакомясния                                                                                                    | открыть документ для ознакомления                                  |                               |                              |            |                     |                   |                |            |
| А С содержанием документа ознакомл                                                                                                    | ән(а)                                                              |                               |                              |            |                     |                   |                |            |
| Подтвердить подписание документа                                                                                                    | усиленной квалифицированной электронной по                         | одписью                       |                              |            |                     |                   |                |            |
| Установленные сертификаты                                                                                                    |                                                                    |                               |                              |            |                     |                   |                |            |
|                                                                                                    |                                                                    |                               |                              | -          |                     |                   |                |            |
|                                                                                                    |                                                                    | lloc                          | мотреть выбранный сертификат |            |                     |                   |                |            |
|                                                                                                    |                                                                    |                               |                              |            |                     |                   |                |            |
|                                                                                                    |                                                                    |                               |                              |            |                     |                   |                |            |
|                                                                                                    |                                                                    |                               |                              |            |                     |                   |                |            |
| Подписать документ                                                                                                    |                                                                    |                               |                              |            |                     |                   |                | ~          |
|                                                                                                    |                                                                    |                               |                              |            |                     |                   |                |            |
|                                                                                                    |                                                                    |                               |                              |            |                     |                   |                |            |
|                                                                                                    |                                                                    |                               |                              |            |                     |                   |                |            |
|                                                                                                    |                                                                    |                               |                              |            |                     |                   |                |            |
|                                                                                                    | Служба единой тех. поддержк                                        | и ФИОКО                       |                              |            |                     |                   |                |            |
| ВЕРСИЯ 1.3.9                                                                                                    | Телефон: 8 (800) 301-34-<br>Единое окно для обращений: http://www. | 36<br>fioco.ru/servicedesk    |                              |            |                     |                   |                |            |

Направляемые документы подписываются ЭЦП пакетом документов один раз. Для подписания пакета направляемых документов в ИС АКНДПП подходят: - ЭЦП, выданная Удостоверяющим центром Федерального казначейства;

- ЭЦП, выданная для работы на Портале государственных услуг РФ.

Требования к программному обеспечению – установка программы "КриптоПро CSP", позволяющей применять ЭЦП

> Только документы, подписанные ЭЦП, имеют юридическую силу при подаче документов в электронном виде!!!!!

| При успешном подписании направляемого пакета документов ЭЦП появится окно |                                                                                          |                                              |         |  |  |  |
|---------------------------------------------------------------------------|------------------------------------------------------------------------------------------|----------------------------------------------|---------|--|--|--|
| ИС АКН                                                                    | ДПП Портал                                                                               | о Смирнов Игорь Александрович (Сотрудник ОО) | → Выйти |  |  |  |
|                                                                           | g.,                                                                                      |                                              | 8       |  |  |  |
| -)<br>-)                                                                  |                                                                                          | Подписание документа                         | ^       |  |  |  |
| Д                                                                         | анные документа                                                                          |                                              | и       |  |  |  |
| 06                                                                        | Информационная система, по запросу которой выполняется операция<br>формирования полниси: | ИС АКНДПП(опытная)                           |         |  |  |  |
|                                                                           | Вид документа:                                                                           | Заявление на лицензирование                  |         |  |  |  |
|                                                                           | Формат документа:                                                                        | DataSetXml                                   |         |  |  |  |
|                                                                           | Логин автора документа:                                                                  | user_kxtt-spo                                |         |  |  |  |
| o                                                                         | Время начала операции:                                                                   | 18.01.2019 17:46                             |         |  |  |  |
|                                                                           | Ссылка для возврата в систему-источник:                                                  |                                              |         |  |  |  |
| И                                                                         | Описание документа:                                                                      | Заявление на лицензирование                  |         |  |  |  |
|                                                                           |                                                                                          |                                              | 1       |  |  |  |
| 0                                                                         |                                                                                          |                                              | ·       |  |  |  |
|                                                                           |                                                                                          |                                              |         |  |  |  |
| A                                                                         | Передать неподписанным                                                                   |                                              |         |  |  |  |
|                                                                           |                                                                                          |                                              |         |  |  |  |
| Д                                                                         | окумент подписан успешно и передан в единое хранилище документов, у                      | ведомление вызывающей системе отправлено     |         |  |  |  |
|                                                                           |                                                                                          | Преверите подпись                            |         |  |  |  |
|                                                                           |                                                                                          |                                              |         |  |  |  |
|                                                                           |                                                                                          |                                              |         |  |  |  |
|                                                                           |                                                                                          |                                              | ~       |  |  |  |
|                                                                           |                                                                                          |                                              |         |  |  |  |
|                                                                           |                                                                                          |                                              |         |  |  |  |
|                                                                           |                                                                                          |                                              |         |  |  |  |

51. Дальнейшее движение заявления можно увидеть во вкладке «Дела в лицензирующем органе». Первоначальный статус заявления появится «Зарегистрировано» (означает, что документы официально зарегистрированы Департаментом образования Ивановской области)

|        |                                      |                             | the state                             |                  |                              |                                    |                          | _                        |                                  | X   |
|--------|--------------------------------------|-----------------------------|---------------------------------------|------------------|------------------------------|------------------------------------|--------------------------|--------------------------|----------------------------------|-----|
| (~)    | 😥 🏦 http://a                         | knd.obrnadzor.gov.ru        | I/Generic/List_A.aspx?EntityId=       | LIC_APPL_USE     | .R_List                      | - 0                                | Поиск                    |                          | P - 6 2                          | 7 😳 |
| 🟦 ИС / | АКНДПП                               | ×                           |                                       |                  |                              | - Conservation                     |                          | and the second           |                                  |     |
| X 🔁    | Convert 👻 🖥 S                        | elect                       |                                       |                  |                              |                                    |                          |                          |                                  |     |
| 🚖 🙆    | Новое письмо                         | - Почта 匑 Янд               | екс 💿 Сведения о государо             | тве              |                              |                                    |                          |                          |                                  |     |
| И      | С АКНДПП                             | Портал                      |                                       |                  |                              | 0 🕐 Смирнов И                      | горь Александрович (     | Сотрудник ОО             | ) 💽 Выйти                        |     |
|        |                                      |                             | Лицензирова                           | ание А           | ккредитаци                   | я Администри                       | оование                  |                          |                                  |     |
|        |                                      | Дио                         | танционная подача доку                | ментов           | Дела в лицен                 | зирующем органе                    | Выданные лицензи         | าน                       |                                  |     |
|        |                                      |                             |                                       |                  |                              |                                    |                          |                          |                                  | ^   |
| BE     | 🝸 Фильтр<br>ыбрано: Статус           | Очистит<br>заявления по лиг | ъ Фильтр<br>цензированию = Зарегист   | рированоДа       | ата подачи зая               | <mark>вления =</mark> с 18.01.2019 | ₩ Hac                    | тройки                   | 🔁 Экспорт                        |     |
| П      | оказывать на с                       | транице по 20               | ~                                     | Показа           | аны: 1 - <mark>1</mark> из 1 |                                    |                          |                          | 1 🕑 🕨                            |     |
|        | Тип заявлен<br>лицензиров            | ния по<br>занию             | Статус заявления по<br>лицензированию | ↓ Поряд<br>номер | ковый<br>) заявления         | Регистрационный<br>номер заявления | Дата подачи<br>заявления | Дата прием<br>рассмотрен | а заявления к<br>нию по существу |     |
| O,     | Переоформ<br>лицензии (д<br>причины) | ление<br>другие             | Зарегистрировано                      | 1-37-            | -2019-00007                  |                                    | 18.01.2019               |                          |                                  |     |
| Πα     | оказывать на с                       | транице по 20               | ~                                     | Показ            | аны: 1 - <mark>1</mark> из 1 |                                    |                          |                          | 1 🕨 💌                            |     |
|        |                                      |                             |                                       |                  |                              |                                    |                          |                          |                                  | ~   |

При открытии заявления (нажатием <sup>Q</sup>) становится доступной информация о движении заявления в лицензирующем органе:

- уведомления, направляемые юридическому лицу (вкладка «Уведомление заявителя»);

- принятые по результатам рассмотрения заявления решения (вкладка «Решение по заявлению»);

- информация о выданных лицензиях (отображает все лицензии, когда-либо полученные юридическим лицом и внесенные в систему) (вкладка «Выданные лицензии»).

|                                       | xitra_vaspirte-intervale = intervalecondia = intervalecondia<br>Intervalecondia = intervalecondia = intervalecondia = intervalecondia = intervalecondia = intervalecondia = intervalecondia = intervalecondia = intervalecondia = intervalecondia = intervalecondia = intervalecondia = intervalecondia = i |                                                                          |                                                      |
|---------------------------------------|----------------------------------------------------------------------------------------------------|--------------------------------------------------------------------------|------------------------------------------------------|
| Convert • #Select                     | a series and a series were here                                                                                                    | an adam a second a                                                       |                                                      |
| 🞯 Новое письмо - Почта  😣 Яндекс 🎯 Св | едения о государстве                                                                                                    |                                                                          |                                                      |
| ИС АКНДПП Портал                      |                                                                                                    | <b>—</b> 0 <b>(</b>                                                      | О Смирнов Игорь Александрович (Сотрудник ОО) 💽 Выйти |
|                                       | Лицензирование Ак                                                                                                    | крелитация Алминистрирование                                             |                                                      |
|                                       | Дистанционная подача докумен че 🖉                                                                                                    | цела в лицензирующем органе — Видиные лицензии                           |                                                      |
| Ofware to Hanar                       | 2000 00 024bit 500250                                                                                                    |                                                                          |                                                      |
| Обновить Э назад                      |                                                                                                    |                                                                          |                                                      |
| Общие сведения Заявители на лицен     | зирование Документы заявления по лицензированию                                                                                                    | Уведомление заявителя Решение по заявления                               | о Выданные лицензии                                  |
| Общие сведения 🔻                      |                                                                                                    |                                                                          |                                                      |
| Порядковый номер заявления            | 01-37-2019-00006                                                                                                    | Регистрационный номер заявления                                          |                                                      |
| Дата подачи заявления                 |                                                                                                    | Дата приема заявления к рассмотрению по<br>существу                      | 17.01.2019                                           |
| Лицензирующий орган                   | Департамент образования Ивановской области<br>Ф                                                                                                    | Способ предоставления документов                                         | Через ЛК                                             |
| Тип заявления по лицензированию       | Переоформление лицензии (другие причины)                                                                                                    | Статус заявления по лицензированию                                       | Зарегистрировано                                     |
| Причины обращения                     | Изменение адреса места нахождения                                                                                                    |                                                                          |                                                      |
| Тип заявителя                         | Юридическое лицо                                                                                                    |                                                                          |                                                      |
| Заявитель. Юр. Лицо                   | областное государственное бюджетное профессионально<br>О                                                                                                    | ое образовательное учреждение «Кинешемский технолог                      | гический колледж»                                    |
| Необходимо выдать новую лицензию      | Да                                                                                                    |                                                                          |                                                      |
| Сведения об отзыве заявления 🔝        |                                                                                                    |                                                                          |                                                      |
| Дата отзыва заявления                 |                                                                                                    | Комментарий к отзыву заявления                                           |                                                      |
| Дополнительные сведения 🤝             |                                                                                                    |                                                                          |                                                      |
| Контактная информация                 |                                                                                                    | Сведения, подтверждающие изменение наименований образовательных программ |                                                      |
|                                       | Representation No. 1224 pt 20.10.2016                                                                                                    | Лата заключения о соответствии учебно-                                   |                                                      |

#### Получение логина и пароля для входа в Личный кабинет в ИС АКНДПП (второй способ входа в систему)

Логин и пароль пользователя ИС АКНДПП присваивается Департаментом образования Ивановской области.

Для получения логина и пароля юридическому лицу / индивидуальному предпринимателю необходимо обратиться в Департамент образования Ивановской области (через управление контроля и надзора в сфере образования) с заявлением по установленной форме.

1. Скачать форму заявления.

2. Оформить заявление, подписать его и направить его сканированную копию (в формате pdf.) на электронный адрес <u>ivobrnadzor@gmail.com</u>, в теме письма указать «Получение логина для входа в ИС АКНДПП».

3. Получить логин и пароль на электронный адрес юридического лица, указанный в заявлении (пароль впоследствии возможно заменить на новый).

4. Войти в ИС АКНДПП посредством ввода логина и пароля, полученного от Департамента образования Ивановской области.

| second the same house                                                                                                    | and the second second se |        |
|----------------------------------------------------------------------------------------------------|----------------------------------------------------------------------------------------------------|--------|
| 승 💿 🚊 http://aknci.obmadzor.go                                                                                                    | w/w/Login.aspx?RedirectTo=%2fLogoutaspx + C Rowce                                                                                                    | タイ 合文の |
| 🚊 ИС АКНДПП 🛛 🛛 🛛                                                                                                    | - investor investor                                                                                                    |        |
| X Convert • Select                                                                                                    |                                                                                                    |        |
| 🙀 🥘 Новое письмо - Почта 🛞 :                                                                                                    | Андекс 🔘 Сведения о государстве                                                                                                    |        |
| Информационная система,<br>надзора за полнотой и каче<br>власти субъектов Российско<br>Федерации в сфере образов<br>подтверждению документо | обеспечивающая автоматизацию контроля и<br>ством осуществления органами исполнительной<br>Эй Федерации переданных полномочий Российской<br>аания и полномочия Российской еедерации по<br>во бученых ственяти кученых званиях                                                                                                    |        |
|                                                                                                    |                                                                                                    |        |
|                                                                                                    |                                                                                                    |        |
|                                                                                                    |                                                                                                    |        |
|                                                                                                    |                                                                                                    |        |
|                                                                                                    |                                                                                                    |        |
|                                                                                                    |                                                                                                    |        |
|                                                                                                    |                                                                                                    |        |
| · · · · · · · · · · · · · · · · · · ·                                                                                                    | Логин                                                                                                    |        |
|                                                                                                    | Пароль                                                                                                    |        |
|                                                                                                    |                                                                                                    |        |
|                                                                                                    | Авторизоваться через ЕСИА Войти                                                                                                    |        |
|                                                                                                    |                                                                                                    |        |
|                                                                                                    |                                                                                                    |        |
|                                                                                                    | Служба единой тех, поддержки ФИОКО                                                                                                    |        |
| ВЕРСИЯ 1.3.9                                                                                                    | Телефон: 8 (800) 301-34-36                                                                                                    |        |
|                                                                                                    | сдиное окно для ооращении: http://www.fioco.ru/serv                                                                                                    | redesk |
| <                                                                                                    |                                                                                                    | >      |

Вернуться к пошаговой инструкции

По вопросам подачи заявлений на лицензирование образовательной деятельности в электронном виде можно обратиться:

отдел лицензирования, аккредитации и подтверждения документов управления контроля и надзора в сфере образования Департамента образования Ивановской области

тел. 8 (4932) 41-94-56

(пн-чт 09.00-18.00, птн 09.00-16.45, перерыв 13.00-13.45)